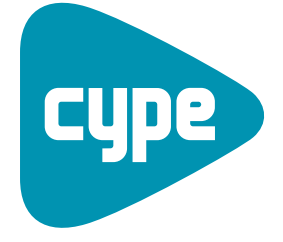

Software pour l'Architecture et l'Ingénierie de la Construction

# **CYPE-Connect**

Manuel de l'utilisateur

**CYPE Ingenieros, S.A.** Avda. Eusebio Sempere, 5 03003 **Alicante** Tel. (+34) 965 92 25 50 Fax (+34) 965 12 49 50 cype@cype.com

www.cype.fr

#### IMPORTANT: CE TEXTE REQUIERT VOTRE ATTENTION

L'information contenue dans ce document est propriété de CYPE Ingenieros, S.A. et la reproduction partielle ou totale ainsi que la diffusion sous quelques forme et support que ce soit est interdite sans l'autorisation expresse et préalable de CYPE Ingenieros, S.A.. L'infraction des droits de propriété intellectuelle peut constituer un délit au sens de l'Article L.122-4 du Code de la Propriété Intellectuelle.

Ce document et l'information qui l'accompagne sont partie intégrante et indissociable de la documentation qui accompagne la Licence d'Utilisation des programmes informatiques de CYPE Ingenieros, S.A.. Par conséquent elle est soumise aux mêmes devoirs et conditions.

N'oubliez pas que vous devrez lire, comprendre et accepter le Contrat de Licence d'Utilisation du software associé à cette documentation avant toute utilisation d'un des composants du produit. Si vous N'ACCEPTEZ PAS les termes du Contrat de Licence d'Utilisation rendez immédiatement le software et tous les éléments qui l'accompagnent au lieu d'achat afin d'en obtenir le remboursement intégral.

Ce manuel correspond à la version du software dénommé CYPE-Connect par CYPE Ingenieros, S.A. L'information contenue dans ce document décrit substantiellement les caractéristiques et méthodes d'utilisation du ou des programmes qu'elle accompagne.

L'information contenue dans ce document peut avoir été modifiée postérieurement à l'édition mécanique de ce livre sans avis préalable. Le software associé à ce document peut être soumis à des modifications sans avis préalable.

CYPE Ingenieros, S.A. dispose d'autres services parmi lesquels se trouvent les Mises à Jour, qui vous permettront d'acquérir les dernières versions du software et la documentation qui l'accompagne. Si vous avez des doutes sur les présentes conditions, par rapport au Contrat de Licence d'Utilisation du software, ou si vous souhaitez simplement rentrer en contact avec CYPE Ingenieros, S.A., adressezvous à votre Distributeur Local Autorisé ou au Service Après-Vente de CYPE Ingenieros, S.A. à l'adresse suivante :

Avda. Eusebio Sempere, 5 · 03003 Alicante (Espagne) · Tel: +34 965 92 25 50 · Fax: +34 965 12 49 50 · www.cype.com

© CYPE Ingenieros, S.A.

Edité et imprimé à Alicante (Espagne)

Windows ® est une marque registrée de Microsoft Corporation ®

| Présentation                                             |
|----------------------------------------------------------|
| CYPE Connect6                                            |
| 1. Introduction                                          |
| 2. Description                                           |
| 2.1. Fichier                                             |
| 2.2. Données générales                                   |
| 2.3. Configuration                                       |
| 2.4. Aide                                                |
| 3. Introduction d'un projet exemple                      |
| 3.1. Création du projet                                  |
| 3.2. Assistant pour la génération des données initiales8 |
| 3.3. Création des nœuds11                                |
| 3.4. Édition de la géométrie et des charges12            |
| 3.5.Édition de l'assemblage25                            |
| 4. Récapitulatifs des assemblages                        |
| 5. Plans des assemblages                                 |
|                                                          |

4 CYPE-Connect

# **Présentation**

CYPE-Connect est un logiciel conçu pour vérifier, dimensionner et générer le détail des assemblages métalliques soudés ou boulonnés avec des profilés laminés en l et des assemblages coplanaires de profilés tubulaires comme ceux habituellement utilisés pour les treillis plans (circulaires creux, rectangulaires creux, carrés creux et double U laminé en caisson soudé avec un cordon continu). 6 CYPE-Connect

# **CYPE Connect**

#### 1. Introduction

CYPE-Connect a été créé dans le but d'avoir un outil pour le dimensionnement des assemblages de profilés laminés en l, et des assemblages coplanaires de profilés tubulaires comme ceux habituellement utilisés pour les treillis plans (circulaires creux, rectangulaires creux, carrés creux et double U laminé en caisson soudé avec un cordon continu), pour les typologies définies dans le logiciel, permettant la modification des épaisseurs et des dimensions des plaques, des types de boulons, des épaisseurs de gorge des cordons de soudure, etc. Toutes les modifications sont vérifiées par le logiciel et un récapitulatif affiche ce qui n'est pas vérifié.

#### 2. Description

Le logiciel se présente sous forme d'une fenêtre générale affichant l'assemblage du nœud sélectionné dans le cas où il a été résolu. La partie supérieure présente quatre menus déroulants :

#### 2.1. Fichier

Ce menu contient toutes les options pour la gestion des fichiers (Nouveau, Gestion de fichiers, Enregistrer, Enregistrer sous et Description de l'ouvrage), Imprimer (Récapitulatifs de l'ouvrage et plans de l'ouvrage), ainsi que la configuration de la Licence Électronique.

#### 2.2. Données générales

Dans ce menu, vous trouverez d'abord les options relatives à la sélection et à la création des combinaisons et des hypothèses et les options générales de dimensionnement. Vous trouverez également les options pour naviguer parmi les assemblages. Les deux paquets d'options suivants permettent la création de la géométrie et la description des barres de l'assemblage, l'analyse de celui-ci et la modification et vérification postérieure.

Pour finir, ce menu comprend les options Vérifier et Dimensionner pour l'assemblage édité ou pour tous ceux du projet.

#### 2.3. Configuration

Dans le menu **Configuration**, vous trouverez les options pour modifier la norme de calcul des assemblages, le système des unités à utiliser, la configuration de la taille et de l'orientation de la feuille et la sélection de l'imprimante ainsi que les styles pour les récapitulatifs du logiciel.

Ce menu contient également les options d'envoi d'ouvrage, avec ajout d'adresses email afin de pouvoir les sélectionner lors de l'envoi d'un ouvrage.

L'option **Plans** permet de créer les formats de plans et de configurer les périphériques avec lesquels seront utilisés ces formats.

Dans le paragraphe **Détails**, il est possible de créer une bibliothèque en incorporant des fichiers de CAO au format DXF ou DWG afin qu'ils puissent être incorporés dans les plans. Pour finir, vous disposez d'une option pour modifier le fond de la zone de travail du logiciel.

#### 2.4. Aide

Tous les documents disponibles dans le logiciel se trouvent dans ce menu. L'option **À propos de...** vous permet de consulter la version et la configuration de la licence utilisée.

# 3. Introduction d'un projet exemple

#### 3.1. Création du projet

Comme tous les logiciels de Cype, la création d'un projet se fait avec l'option **Nouveau** du menu **Fichier** et commence avec l'introduction du nom et la description de celui-ci.

| Nouvel Ouvrage                           | ×         |
|------------------------------------------|-----------|
| Nom de l'ouvrage                         |           |
| C:\CYPE Ingenieros\Projets\CYPE-Connect\ | Parcourir |
| Nom du fichier (clé) Exemple             | .unm      |
| Description                              |           |
| Exemple des assemblages d'un portique    |           |
|                                          |           |
| Accepter                                 | Annuler   |
| Fig. 3.1                                 |           |

-

#### 3.2. Assistant pour la génération des données initiales

Une fois la fenêtre de nom et description acceptée, vous verrez s'ouvrir l'assistant de **Nouvel Ouvrage** pour compléter les données du projet. La première fenêtre de cet assistant permet de sélectionner les normes à appliquer dans les assemblages de l'exemple. Pour cet exemple nous choisirons les eurocodes généraux.

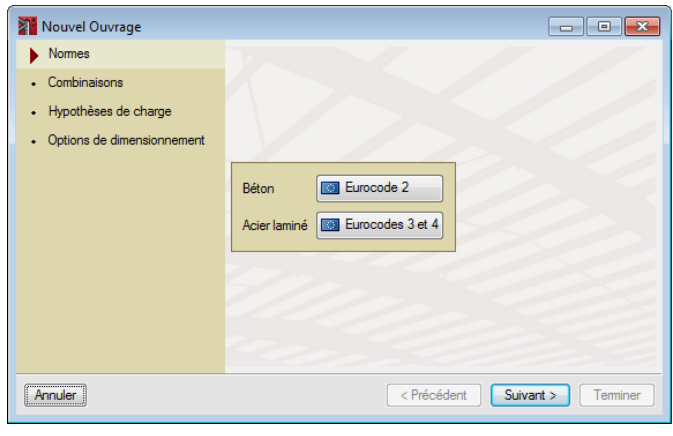

Fig. 3.2

| 👔 Norme d'acier laminé 📃 |                  |  |  |  |  |  |
|--------------------------|------------------|--|--|--|--|--|
| 🚺 🔘 France               | Eurocodes 3 et 4 |  |  |  |  |  |
| 🔯 🖲 UE                   |                  |  |  |  |  |  |
| 🚾 🔘 Espagne              |                  |  |  |  |  |  |
| 🚺 🔘 Italie               |                  |  |  |  |  |  |
| 阿 🔘 Portugal             |                  |  |  |  |  |  |
| Accepter                 | Annuler          |  |  |  |  |  |
| Fig. 3.3                 |                  |  |  |  |  |  |

Définissez les groupes de combinaisons pour la résolution de l'assemblage.

| Nouvel Ouvrage                                                       |                                                                                                    |
|----------------------------------------------------------------------|----------------------------------------------------------------------------------------------------|
| ✓ Normes                                                             |                                                                                                    |
| Combinaisons     Hypothèses de charge     Options de dimensionnement | Béton: Eurocode 2<br>Béton dans les fondations: Eurocode 2<br>E.L.U. de rupture. Acier préformé: Eurocodes 3 et 4<br>E.L.U. de rupture. Acier laminé: Eurocodes 3 et 4<br>E.L.U. de rupture. Acier laminé: Eurocode 9<br>Contraintes sur le terrain<br>Neige Autres États Membres CEN, H <= 1000 m <<br>E.L.U. de rupture. Bois: CTE DB SE-M<br>Cote de neige Attrude inférieure ou égale à 1000 m<br>Déplacements<br>Actions caracténtiques |
| Annuler                                                              | < Précédent Suivant > Terminer                                                                                                    |

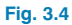

Définissez ensuite les hypothèses de charge à considérer dans le dimensionnement et la vérification de l'assemblage. Cet exemple comprend une hypothèse de Charge Permanente correspondant au poids propre de la structure et de son matériau de recouvrement, une hypothèse de charge d'exploitation et 6 hypothèses de Vent. Cliquez sur le bouton édition du type d'hypothèse à ajouter pour créer celles commentées précédemment.

| git                                                         | Hypothès                                                                       | es addition | nelles        |                     |                           |                                        | Éditer | Effacer                             |
|-------------------------------------------------------------|--------------------------------------------------------------------------------|-------------|---------------|---------------------|---------------------------|----------------------------------------|--------|-------------------------------------|
| 1                                                           | V(0°) H1 🗹 🗾                                                                   |             |               |                     |                           |                                        |        |                                     |
| 1                                                           | V(0º) H2                                                                       |             |               |                     |                           |                                        | 2      | Z                                   |
| 1                                                           | V(90º) H1                                                                      |             |               |                     |                           |                                        | 2      | Z                                   |
| 1                                                           | V(180º) H                                                                      | 1           |               |                     |                           |                                        | 2      | Z                                   |
| 1                                                           | V(180º) H                                                                      | 2           |               |                     |                           |                                        | 2      | Z                                   |
| < _                                                         | V(270º) H                                                                      | 1           |               |                     |                           |                                        | 2      | Z                                   |
| ombi<br>Hypo<br><b>V(O</b> f                                | inaison<br>othèse<br>º) H1                                                     | V(0º) H1    | V(0º) H2      | V(90º) H1<br>★      | V(180º) H1                | V(180º) H2                             | V(270  | ᢪ) H1<br>≺                          |
| ombi<br>Hypc<br><b>V(0</b> ⁴<br><b>V(0</b> ⁴                | inaison<br>othèse<br>₽) H1<br>₽) H2                                            | V(0º) H1    | V(0º) H2<br>★ | V(90°) H1<br>×<br>× | V(180°) H1<br>×<br>×      | V(180°) H2<br>×<br>×                   | V(270  | ₽) H1<br><<br><                     |
| ombi<br>Hypc<br>V(0 <sup>4</sup><br>V(0 <sup>4</sup>        | inaison<br>othèse<br>°) H1<br>°) H2<br>0°) H1                                  | V(0º) H1    | V(0°) H2      | V(90°) H1<br>×<br>× | V(180°) H1<br>×<br>×<br>× | V(180°) H2<br>×<br>×<br>×              | V(270  | P) H1<br><<br><                     |
| ombi<br>Hypc<br>V(0<br>V(9<br>V(9<br>V(1                    | inaison<br>othèse<br>°) H1<br>°) H2<br>0°) H1<br>80°) H1                       | V(0º) H1    | V(0*) H2      | V(90°) H1<br>×<br>× | V(180°) H1<br>×<br>×<br>× | V(180°) H2<br>×<br>×<br>×              | V(270  | ₽) H1<br><<br><<br><<br><           |
| ombi<br>Hypo<br>V(0<br>V(90<br>V(1)<br>V(1)<br>V(1)<br>V(1) | inaison<br>othèse<br>°) H1<br>°) H2<br>0°) H1<br>80°) H1<br>80°) H2<br>70°) H1 | V(0º) H1    | V(0°) H2<br>× | V(90°) H1<br>×<br>× | V(180º) H1<br>×<br>×<br>× | V(180 <sup>9</sup> ) H2<br>×<br>×<br>× | V(270) | 4) H1<br><<br><<br><<br><<br><<br>< |

Pour finir, sélectionnez la méthode d'assemblage y la configuration des éléments de l'assemblage (vis et raidisseurs).

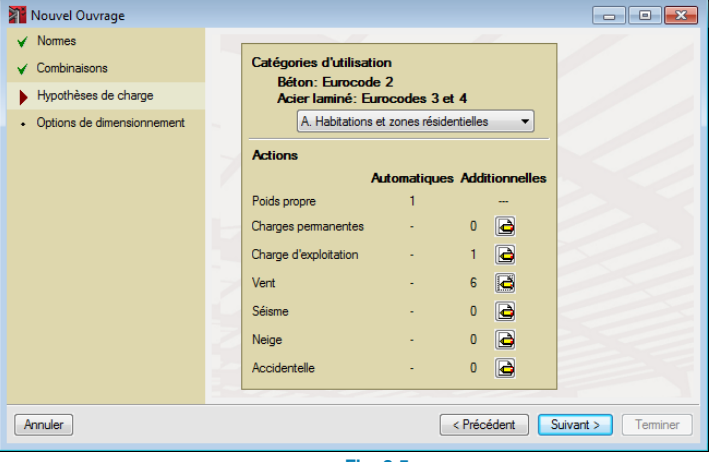

Fig. 3.5

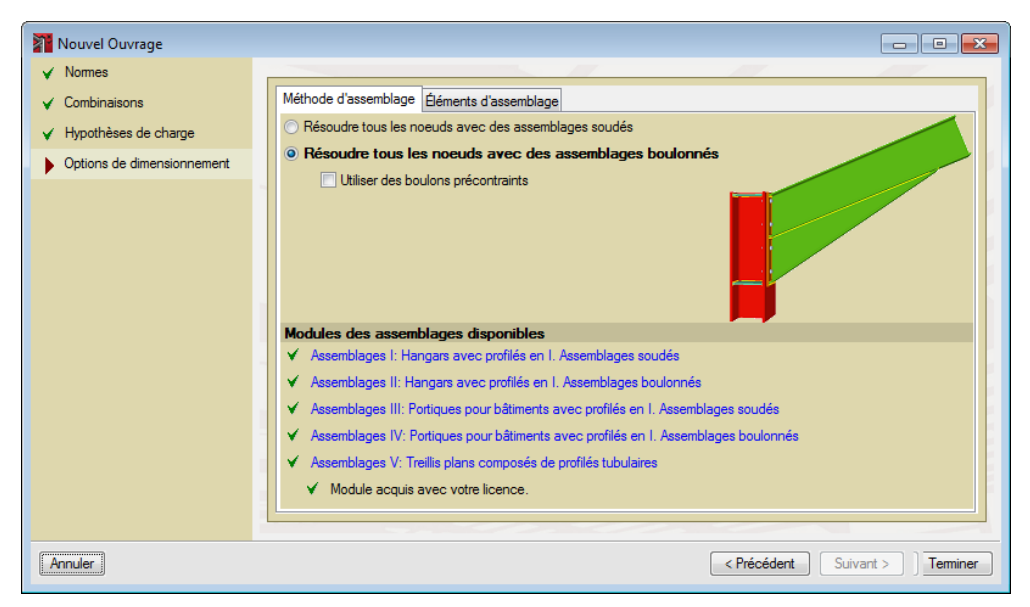

Fig. 3.7

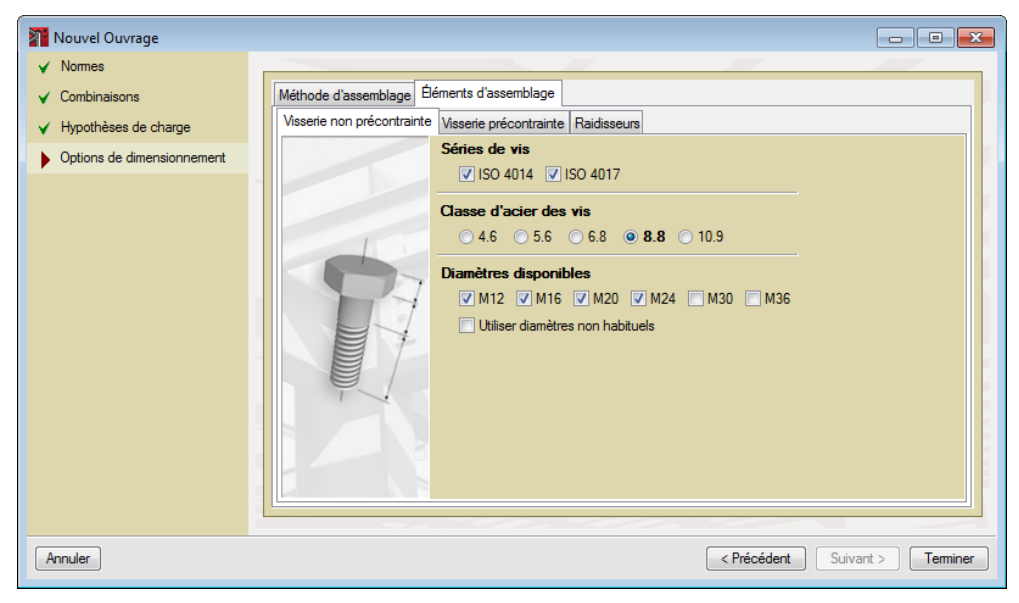

Fig. 3.8

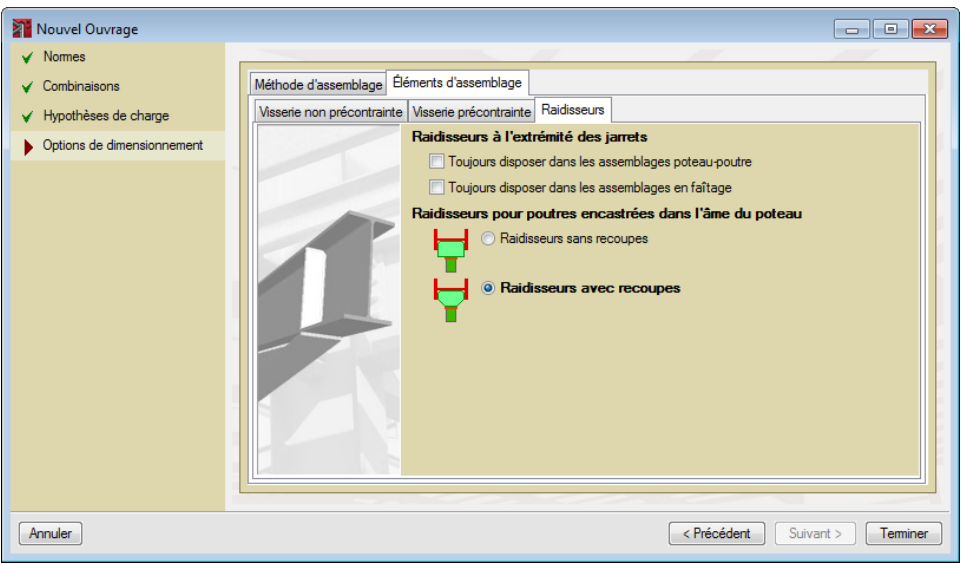

Fig. 3.9

#### 3.3. Création des nœuds

Une fois toutes les fenêtres de l'assistant acceptées, vous verrez apparaître la fenêtre principale du logiciel. Pour définir un type de nœud nouveau, cliquez sur l'option **Liste de nœuds** du menu **Données générales**.

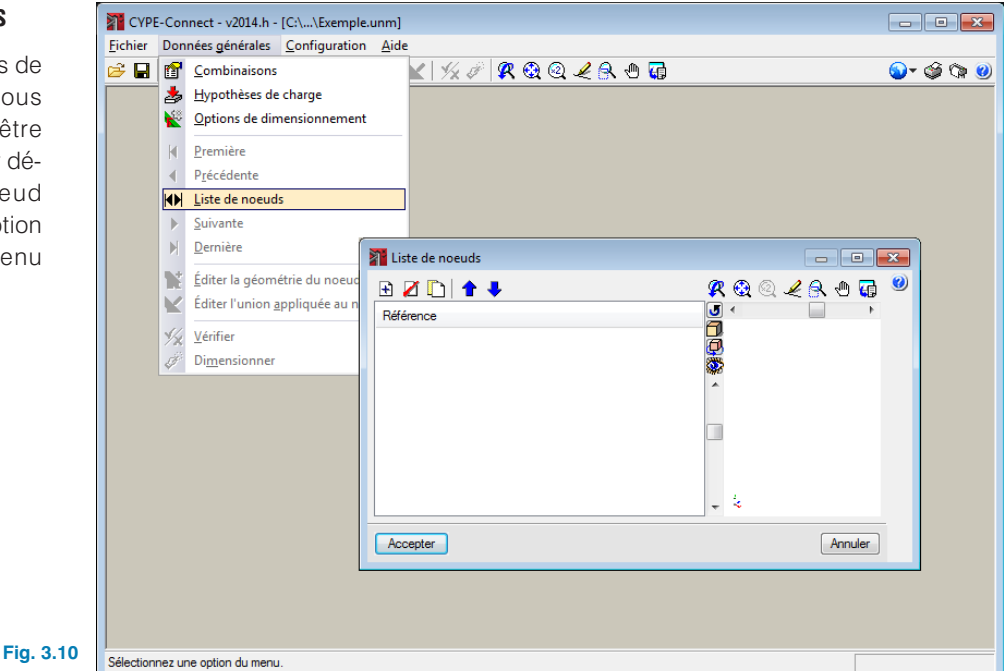

En cliquant sur le bouton 🗈, un nouveau nœud sera ajouté. Pour faciliter l'introduction, le logiciel permet de le générer à partir de typologies prédéfinies ou bien à partir de sa définition complète, sans aucune aide. Dans cet exemple, nous utiliserons les typologies prédéfinies.

| Nouveau noeud      | <b>—</b>         |
|--------------------|------------------|
| À partir de typolo | gies prédéfinies |
| © Vide             |                  |
| Accepter           | Annuler          |
| Fig. 3             | .11              |

Commencez par définir le nœud de faîtage du portique central du hangar. Pour cela, sélectionnez les types de nœuds "Raccords" et sélectionnez celui de faîtage en introduisant un angle des barres avec l'horizontale de 11,3°.

| Typologies prédéfi                                                        | nies                                                       |                             | 8       |
|---------------------------------------------------------------------------|------------------------------------------------------------|-----------------------------|---------|
| <ul> <li>Poteau-Poutre</li> <li>Raccords</li> <li>Treilis plan</li> </ul> | Angle de la barre de gauche<br>Angle de la barre de droite | 11.3 degrés     11.3 degrés | ø       |
| Accepter                                                                  |                                                            |                             | Annuler |

Fig. 3.12

Une fois le nœud de faîtage créé, passez à la création du nœud d'assemblage de la poutre avec le poteau en opérant de la même manière que précédemment mais en sélectionnant cette fois le type Poteau-Poutre et en sélectionnant le deuxième de la première rangée en partant de la droite.

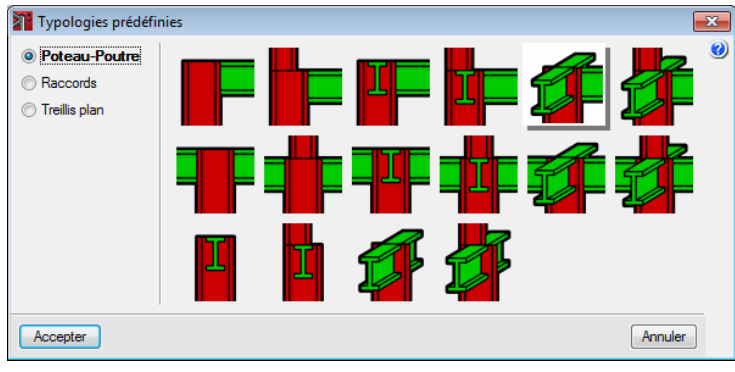

Fig. 3.13

# 3.4. Édition de la géométrie et des charges

#### 3.4.1. Nœud 1 (Raccord en faîtage)

Une fois la fenêtre acceptée, complétez la définition des deux nœuds en indiquant la série et le profil de chacune des barres ainsi que les charges à prendre en compte lors du dimensionnement. Pour cela, utilisez l'option **Éditer la géométrie du nœud** du menu **Données générales**.

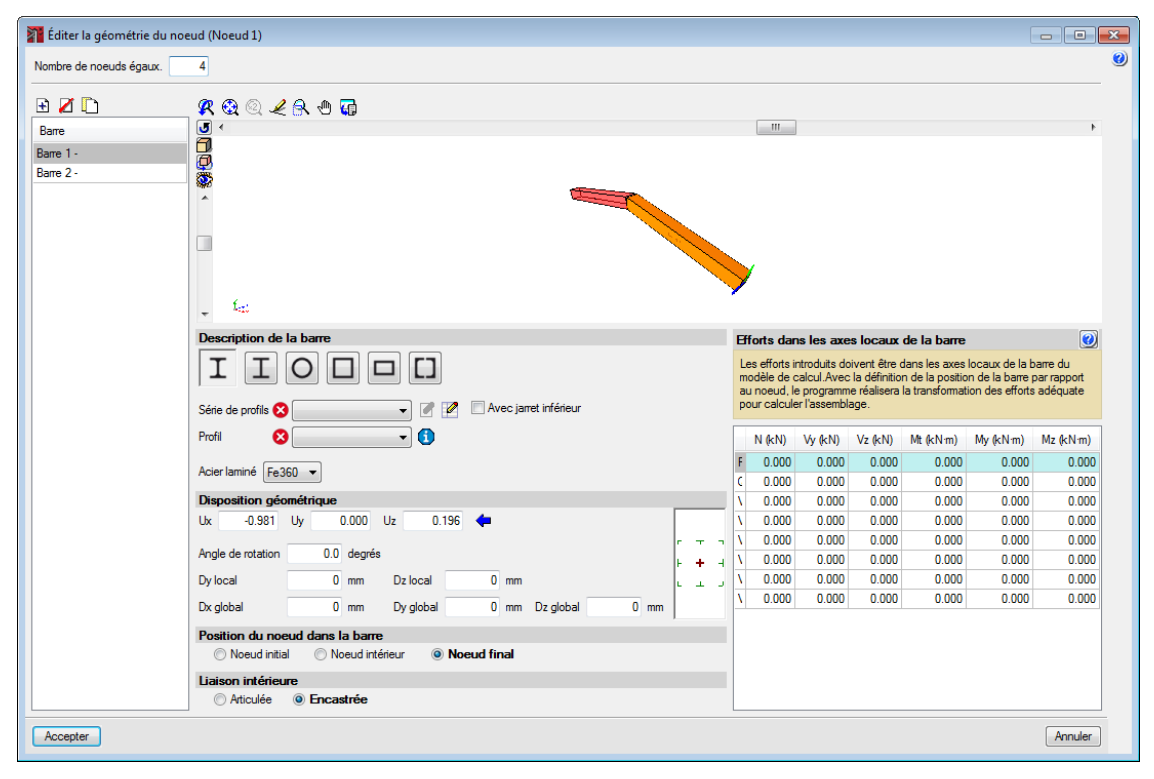

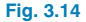

Lors de la définition de la géométrie et des charges des nœuds, commencez par indiquer le nombre d'assemblages identiques présents dans le projet. Dans notre exemple, il y a 4 nœuds de raccord en faîtage égaux. Passez ensuite à la description des barres qui composent l'assemblage ; la barre sélectionnée dans la liste est affichée en couleur claire dans la vue 3D et associée à un texte afin de faciliter son identification.

Commencez par décrire la Barre 1 ; il s'agit d'un IPE300. Pour l'éditer, sélectionnez la série et le profilé de la série dans le paragraphe **Description de la barre**. Comme aucune bibliothèque par défaut n'est établie, vous devez définir les profilés avec lesquels vous allez travailler dans cet exemple. Cliquez sur le bouton **Éditer la liste d'éléments ?**, vous verrez s'ouvrir la fenêtre appelée Séries dans laquelle apparaissent toutes les séries de profils disponibles pour ce projet. Pour pouvoir les importer, cliquez sur le bouton **Importation de séries de profilés prédéfinies ?**. Vous verrez apparaître une fenêtre contenant toutes les bibliothèques de fabricants disponibles dans le logiciel ; en sélectionnant l'une d'elle, vous verrez apparaître une liste de types de séries de profilés que le logiciel peut importer. Dans notre exemple, sélectionnez les IPE et les HEB d'ArcelorMittal.

| Importation de   | séries de pr | rofilés prédéfinies |
|------------------|--------------|---------------------|
| Acindar          | Importer     | Profil              |
| Acominas         | ~            | IPE                 |
| Abmen            |              | IPE A               |
|                  |              | IPE AA              |
| ArcelorMittal    |              | IPE O               |
| Canadá           |              | IPE 750             |
| Cintac           |              | IPN                 |
| Csg              |              | HEA                 |
| Gerdau           |              | HEAA                |
|                  |              | HEB                 |
| Gost             |              | HEM                 |
| Indian standard  |              | HE                  |
| Aisc.Lifd        |              | HL                  |
| Nbe-ea95         |              | HD                  |
| Tabelas Técnicas |              | HP                  |
| TecnoMetal (bra) |              |                     |
| TecnoMetal (esp) |              |                     |
| TecnoMetal (ita) |              |                     |
| Ukprofiles       |              |                     |
| Usilight         |              |                     |
| IMCA             |              |                     |
| Accepter         |              | Annuler             |

Fig. 3.15

Après avoir accepté, vous pourrez sélectionner la série IPE et le profilé IPE300 de cette série. L'étape suivante pour ce nœud sera l'introduction des charges suivantes :

| Barre 1      | Ν       | Vy    | Vz     | Mt         | My     | Mz            |  |      |
|--------------|---------|-------|--------|------------|--------|---------------|--|------|
| Poids propre | -6.263  | 0.000 | 1.253  | 0.00       | -11.06 | 0.00          |  |      |
| Q            | -12.303 | 0.000 | 2.461  | 0.00       | -21.72 | 0.00          |  |      |
| V(0°) H1     | 10.203  | 0.000 | -0.671 | 0.00 14.54 |        | -0.671 0.00 1 |  | 0.00 |
| V(0°) H2     | 0.468   | 0.000 | 3.291  | 0.00       | 2.84   | 0.00          |  |      |
| V(90°) H1    | 18.700  | 0.000 | -3.740 | 0.00       | 9.27   | 0.00          |  |      |
| V(180°) H1   | 9.677   | 0.000 | -3.305 | 0.00       | 14.54  | 0.00          |  |      |
| V(180°) H2   | -0.834  | 0.000 | -3.218 | 0.00       | 2.84   | 0.00          |  |      |
| V(270°) H1   | 20.473  | 0.000 | -4.095 | 0.00       | 11.41  | 0.00          |  |      |

Sélectionnez la barre 2 et définissez-la égale à la précédente, en introduisant les charges suivantes :

| Barre 2      | N       | Vy    | Vz     | Mt                | Му         | Mz   |  |
|--------------|---------|-------|--------|-------------------|------------|------|--|
| Poids propre | -6.263  | 0.000 | 1.253  | 0.00              | -11.06     | 0.00 |  |
| Q            | -12.303 | 0.000 | 2.461  | 2.461 0.00 -21.72 |            | 0.00 |  |
| V(0°) H1     | 9.677   | 0.000 | -3.305 | -3.305 0.00 14.   |            | 0.00 |  |
| V(0°) H2     | -0.834  | 0.000 | -3.218 | 0.00              | 2.84       | 0.00 |  |
| V(90°) H1    | 18.700  | 0.000 | -3.740 | 0.00              | 9.27       | 0.00 |  |
| V(180°) H1   | 10.203  | 0.000 | -0.671 | 0.00              | 0.00 14.54 |      |  |
| V(180°) H2   | 0.468   | 0.000 | 3.291  | 0.00 2.84         |            | 0.00 |  |
| V(270°) H1   | 20.473  | 0.000 | -4.095 | 0.00              | 11.41      | 0.00 |  |

Une fois cette fenêtre acceptée, la géométrie et les charges du nœud sont définies.

| Éditer la géométrie du noeud (Noeud | d 1)                                 |                                                  |                                                |                                              |                                          |                                                   |                                                  | - • •               |
|-------------------------------------|--------------------------------------|--------------------------------------------------|------------------------------------------------|----------------------------------------------|------------------------------------------|---------------------------------------------------|--------------------------------------------------|---------------------|
| Nombre de noeuds égaux. 4           |                                      |                                                  |                                                |                                              |                                          |                                                   |                                                  | 0                   |
|                                     |                                      | . /                                              | m                                              |                                              |                                          |                                                   |                                                  | ,                   |
| - <u><u></u> <u></u></u>            |                                      |                                                  |                                                |                                              |                                          |                                                   |                                                  |                     |
| Descripti                           | tion de la barre                     | Efforts dan                                      | s les axes                                     | locaux d                                     | le la barre                              | •                                                 |                                                  |                     |
| ∫ ⊥<br>Série de pi                  | profils IPE                          | Les efforts in<br>calcul.Avec<br>réalisera la tr | ntroduits doi<br>la définition<br>ransformatio | vent être da<br>de la positi<br>n des effort | ans les axe<br>on de la ba<br>s adéquate | s locaux de la<br>irre par rappoi<br>pour calcule | barre du mod<br>t au noeud, le<br>r l'assemblage | ele de<br>programme |
| Profil                              | IPE 300 👻 🚺                          | Hypothèse                                        | N (kN)                                         | Vy (kN)                                      | Vz (kN)                                  | Mt (kN·m)                                         | My(kN⋅m)                                         | Mz (kN⋅m)           |
|                                     |                                      | Poids pro                                        | -6.263                                         | 0.000                                        | 1.253                                    | 0.000                                             | -11.060                                          | 0.000               |
| Acier lamin                         | ine Fe360 🔻                          | Q 1                                              | -12.303                                        | 0.000                                        | 2.461                                    | 0.000                                             | -21.720                                          | 0.000               |
| Dispositi                           | tion géométrique                     | V(0º) H1                                         | 10.203                                         | 0.000                                        | -0.671                                   | 0.000                                             | 14.540                                           | 0.000               |
| Ux -                                | -0.981 Uy 0.000 Uz 0.196 倖           | V(0º) H2                                         | 0.468                                          | 0.000                                        | 3.291                                    | 0.000                                             | 2.840                                            | 0.000               |
| Acolo de c                          |                                      | V(90º) H1                                        | 18.700                                         | 0.000                                        | -3.740                                   | 0.000                                             | 9.270                                            | 0.000               |
| Angle de n                          |                                      | V(180º) H1                                       | 9.677                                          | 0.000                                        | -3.305                                   | 0.000                                             | 14.540                                           | 0.000               |
| Dy local                            | ر بد Dzlocal 0 mm                    | V(180º) H2                                       | -0.834                                         | 0.000                                        | -3.218                                   | 0.000                                             | 2.840                                            | 0.000               |
| Dx global                           | I 0 mm Dy global 0 mm Dz global 0 mm | V(270º) H1                                       | 20.473                                         | 0.000                                        | -4.095                                   | 0.000                                             | 11.410                                           | 0.000               |
| Position                            | du noeud dans la harre               |                                                  |                                                |                                              |                                          |                                                   |                                                  |                     |
| © Noe                               | beud initial O Noeud intérieur       |                                                  |                                                |                                              |                                          |                                                   |                                                  |                     |
| Lisison ii                          | intérieure                           |                                                  |                                                |                                              |                                          |                                                   |                                                  |                     |
| C Artic                             | iculée                               |                                                  |                                                |                                              |                                          |                                                   |                                                  |                     |
|                                     | -                                    | L                                                |                                                |                                              |                                          |                                                   |                                                  |                     |
| Accepter                            |                                      |                                                  |                                                |                                              |                                          |                                                   |                                                  | Annuler             |

Fig. 3.16

| 📲 Éditer la géométrie du noe                             | ud (Noeud 1)                                                                 |                                      |                                                    |                                                |                                             |                                                     |                                                      | - • •                     |
|----------------------------------------------------------|------------------------------------------------------------------------------|--------------------------------------|----------------------------------------------------|------------------------------------------------|---------------------------------------------|-----------------------------------------------------|------------------------------------------------------|---------------------------|
| Nombre de noeuds égaux.                                  | 4                                                                            |                                      |                                                    |                                                |                                             |                                                     |                                                      | 3                         |
| Barre<br>Barre<br>Barre 2 - IPE 300<br>Barre 2 - IPE 300 |                                                                              |                                      |                                                    |                                                |                                             |                                                     |                                                      | ,                         |
|                                                          | - $\hat{k}_{z}$ :<br>Description de la barre                                 | Efforts d                            | ans les ax                                         | es locaux (                                    | de la barr                                  | e                                                   |                                                      |                           |
|                                                          |                                                                              | Les effort<br>calcul.Av<br>réalisera | s introduits d<br>ec la définitio<br>a transformat | pivent être d<br>in de la posi<br>ion des effo | lans les axe<br>tion de la b<br>rts adéquat | es locaux de la<br>arre par rappo<br>e pour calcule | a barre du mod<br>rt au noeud, le<br>er l'assemblage | èle de<br>programme<br>e. |
|                                                          | Profil IPE 300 V                                                             | Hypothè                              | e N(kN)                                            | Vy (kN)                                        | Vz (kN)                                     | Mt(kN·m)                                            | My(kN⋅m)                                             | Mz (kN⋅m)                 |
|                                                          | Acier laminé Fe360 V                                                         | Poids pro                            | ore -6.26                                          | 3 0.000                                        | 1.253                                       | 0.000                                               | -11.060                                              | 0.000                     |
|                                                          |                                                                              | Q 1                                  | -12.30                                             | 3 0.000                                        | 2.461                                       | 0.000                                               | -21.720                                              | 0.000                     |
|                                                          |                                                                              | V(0*) H1                             | 9.67                                               | 0.000                                          | -3.305                                      | 0.000                                               | 14.540                                               | 0.000                     |
|                                                          | UX 0.381 UY 0.000 UZ 0.136                                                   | - V(902) H1                          | -0.034                                             | 0.000                                          | -3.210                                      | 0.000                                               | 9 270                                                | 0.000                     |
|                                                          | Angle de rotation 0.0 degrés                                                 | V(180°) H                            | 1 10.20                                            | 3 0.000                                        | -0.671                                      | 0.000                                               | 14 540                                               | 0.000                     |
|                                                          | Dy local 0 mm Dz local 0 mm                                                  | V(180º) H                            | 2 0.46                                             | 3 0.000                                        | 3.291                                       | 0.000                                               | 2.840                                                | 0.000                     |
|                                                          | Dx global 0 mm Dy global 0 mm Dz global 0 mm                                 | V(270º) H                            | 1 20.473                                           | 3 0.000                                        | -4.095                                      | 0.000                                               | 11.410                                               | 0.000                     |
|                                                          | Position du noeud dans la barre<br>Noeud intial Noeud intérieur  Noeud final |                                      |                                                    |                                                |                                             |                                                     |                                                      |                           |
|                                                          | Articulée     Incastrée                                                      |                                      |                                                    |                                                |                                             |                                                     |                                                      |                           |
| Accepter                                                 |                                                                              |                                      |                                                    |                                                |                                             |                                                     |                                                      | Annuler                   |

Fig. 3.17

#### 3.4.2. Nœud 2 (Poteau-Poutres)

Sélectionnez maintenant le nœud 2 et utilisez de nouveau l'option Éditer la géométrie du nœud du menu Données générales.

| 👔 Éditer la géométrie du noeud (Noeud 2)                                                                                                    |                                                                                                    |            |          |             |           |          | - • ×    |   |
|----------------------------------------------------------------------------------------------------|----------------------------------------------------------------------------------------------------|------------|----------|-------------|-----------|----------|----------|---|
| Nombre de noeuds égaux.                                                                                                    |                                                                                                    |            |          |             |           |          | C        | ٥ |
| Image: Contract optimized       Image: Contract optimized       Image: Contrel optimized |                                                                                                    |            |          |             |           |          | ,        |   |
| - <sup>1</sup> 4                                                                                                    |                                                                                                    |            |          |             |           |          |          |   |
| Description de la barre E                                                                                                    | Efforts dans l                                                                                                    | les axes l | locaux d | le la barre | e         |          |          |   |
| Série de profils 😒 🔤 🖉 🖉 🖉 Avec jarret inférieur                                                                                                    | Les efforts introduits doivent être dans les axes locaux de la barre du modèle de<br>calcul Avec la définition de la position de la barre par rapport au noeud, le programme<br>réalisera la transformation des efforts adéquate pour calculer l'assemblage. |            |          |             |           |          |          |   |
| Profil 😵 🚽 🚺                                                                                                    | Hypothèse                                                                                                    | N (kN)     | Vy (kN)  | Vz (kN)     | Mt (kN·m) | My(kN⋅m) | Mz(kN⋅m) |   |
| Asimbolis (F. 200                                                                                                    | Poids propre                                                                                                    | 0.000      | 0.000    | 0.000       | 0.000     | 0.000    | 0.000    |   |
| Acier iamine Fe360 V                                                                                                    | Q 1                                                                                                    | 0.000      | 0.000    | 0.000       | 0.000     | 0.000    | 0.000    |   |
| Disposition géométrique                                                                                                    | V(0º) H1                                                                                                    | 0.000      | 0.000    | 0.000       | 0.000     | 0.000    | 0.000    |   |
| Ux 0.000 Uy 0.000 Uz 1.000 🖛                                                                                                    | V(0º) H2                                                                                                    | 0.000      | 0.000    | 0.000       | 0.000     | 0.000    | 0.000    |   |
| Anale de ratation 90.0 degrés                                                                                                    | V(90°) H1                                                                                                    | 0.000      | 0.000    | 0.000       | 0.000     | 0.000    | 0.000    |   |
|                                                                                                    | V(180º) H1                                                                                                    | 0.000      | 0.000    | 0.000       | 0.000     | 0.000    | 0.000    |   |
|                                                                                                    | V(180=) H2                                                                                                    | 0.000      | 0.000    | 0.000       | 0.000     | 0.000    | 0.000    |   |
| Dx global 0 mm Dy global 0 mm Dz global 0 mm                                                                                                    | V(2/0-)111                                                                                                    | 0.000      | 0.000    | 0.000       | 0.000     | 0.000    | 0.000    |   |
| Position du noeud dans la barre                                                                                                    |                                                                                                    |            |          |             |           |          |          |   |
| Noeud initial Noeud intérieur Noeud final                                                                                                    |                                                                                                    |            |          |             |           |          |          |   |
| Liaison intérieure                                                                                                    |                                                                                                    |            |          |             |           |          |          |   |
| Articulée     Incastrée                                                                                                    |                                                                                                    |            |          |             |           |          |          |   |
| Accepter                                                                                                    |                                                                                                    |            |          |             |           |          | Annuler  |   |

Fig. 3.18

Commencez par décrire la Barre 1, qui correspond au Poteau de l'assemblage. Cette barre est un HEB 300 ; pour l'éditer, sélectionnez la série et le profilé de la série dans le paragraphe **Description de la barre**. Après avoir accepté, vous pourrez définir le Poteau comme étant un HEB 300, en laissant pour le reste les valeurs par défaut, sélectionnez ensuite la Barre 2, la poutre assemblée à l'aile du poteau. De la même manière, définissez cette poutre comme un IPE 300 et, dans le paragraphe de disposition géométrique, indiquez l'inclinaison de la barre par rapport au plan horizontal. Cette dernière étape peut être réalisée de deux manières différentes : en indiquant le vecteur directeur de la barre ou en indiquant les angles définissant la direction en cliquant sur le bouton de la flèche bleue et en indiquant que l'angle sur le plan horizontal est de 11,3°.

| Accepter                                             | Annuler |        |  |  |  |  |
|------------------------------------------------------|---------|--------|--|--|--|--|
| Angle d'élévation par rapport au plan horizontal     | 11.30   | degrés |  |  |  |  |
| Angle dans le plan horizontal                        | 0.00    | degrés |  |  |  |  |
| Assistant pour le calcul de la direction de la barre |         |        |  |  |  |  |

Une fois le profilé et la disposition définis, introduisez les charges suivantes sur la Barre 2 :

| Barre 2      | N       | Vy    | Vz      | Mt   | My     | Mz   |
|--------------|---------|-------|---------|------|--------|------|
| Poids propre | -8.269  | 0.000 | -8.930  | 0.00 | 26.73  | 0.00 |
| Q            | -16.243 | 0.000 | -17.539 | 0.00 | 52.51  | 0.00 |
| V(0°) H1     | 10.203  | 0.000 | 15.298  | 0.00 | -44.08 | 0.00 |
| V(0°) H2     | 0.468   | 0.000 | -0.588  | 0.00 | -11.03 | 0.00 |
| V(90°) H1    | 18.700  | 0.000 | 13.144  | 0.00 | -36.69 | 0.00 |
| V(180°) H1   | 9.677   | 0.000 | 11.769  | 0.00 | -28.92 | 0.00 |
| V(180°) H2   | -0.834  | 0.000 | 3.587   | 0.00 | 1.50   | 0.00 |
| V(270°) H1   | 20.473  | 0.000 | 15.094  | 0.00 | -42.39 | 0.00 |

Sélectionnez la Barre 3 et indiquez de la même façon que pour les précédentes qu'il s'agit d'un IPE 100 et, dans la liaison intérieure, indiquez qu'elle est **Articulée** puis définissez les charges suivantes :

| Barre 3      | Ν      | Vy    | Vz     |
|--------------|--------|-------|--------|
| Poids propre | 0.495  | 0.000 | -0.159 |
| Q            | 0.919  | 0.000 | 0.000  |
| V(0°) H1     | 20.626 | 0.000 | 0.000  |
| V(0°) H2     | 20.718 | 0.000 | 0.000  |
| V(90°) H1    | -4.141 | 0.000 | 0.000  |
| V(180°) H1   | 18.994 | 0.000 | 0.000  |
| V(180°) H2   | 19.961 | 0.000 | 0.000  |
| V(270°) H1   | -5.578 | 0.000 | 0.000  |

Pour finir, définissez la Barre 4 de la même manière que la précédente IPE 100 et avec liaison intérieure **Articulée**. Cette fois, pour la position du nœud dans la barre, indiquez qu'il s'agit d'un nœud final et modifiez le signe de la composante Uy du vecteur directeur de la barre afin de coïncider avec le logiciel Structures 3D à partir duquel ont été obtenus les efforts.

| Barre 4      | N      | Vy    | Vz    |
|--------------|--------|-------|-------|
| Poids propre | 0.493  | 0.000 | 0.159 |
| Q            | 0.915  | 0.000 | 0.000 |
| V(0°) H1     | 20.537 | 0.000 | 0.000 |
| V(0°) H2     | 20.628 | 0.000 | 0.000 |
| V(90°) H1    | -4.841 | 0.000 | 0.000 |
| V(180°) H1   | 18.915 | 0.000 | 0.000 |
| V(180°) H2   | 19.878 | 0.000 | 0.000 |
| V(270°) H1   | -4.837 | 0.000 | 0.000 |

Une fois définies la géométrie et les charges, le nœud est totalement défini pour pouvoir appliquer l'assemblage.

| Téditer la géométrie du noeud (Noeud 2)                                                                                                    |                                                                                                    |            |           |          |           |           | - • ×     |
|----------------------------------------------------------------------------------------------------|----------------------------------------------------------------------------------------------------|------------|-----------|----------|-----------|-----------|-----------|
| Nombre de noeuds égaux. 8                                                                                                    |                                                                                                    |            |           |          |           |           | C         |
| Image: Solution of the second second sec | TO 2                                                                                                    | "          |           |          |           |           | •         |
| - <                                                                                                    |                                                                                                    |            |           |          |           |           |           |
| Description de la barre                                                                                                    | Efforts dans                                                                                                    | les axes l | locaux de | la barre |           |           |           |
| Série de profils HEB C Avec jarret inférieur                                                                                                    | Les efforts introduits doivent être dans les axes locaux de la barre du modèle de<br>calcul. Avec la définition de la position de la barre par rapport au noeud, le programme<br>réalisera la transformation des efforts adéquate pour calculer l'assemblage. |            |           |          |           |           |           |
|                                                                                                    | Hypothèse                                                                                                    | N (KN)     | Vy(kN) V  | Vz (kN)  | Mt (kN·m) | My (kN·m) | Mz (kN·m) |
| Acier laminé Fe360 💌                                                                                                    | Poids propre                                                                                                    | 0.000      | 0.000     | 0.000    | 0.000     | 0.000     | 0.000     |
|                                                                                                    |                                                                                                    | 0.000      | 0.000     | 0.000    | 0.000     | 0.000     | 0.000     |
|                                                                                                    | V(0°) H2                                                                                                    | 0.000      | 0.000     | 0.000    | 0.000     | 0.000     | 0.000     |
|                                                                                                    | V(90 <sup>e</sup> ) H1                                                                                                    | 0.000      | 0.000     | 0.000    | 0.000     | 0.000     | 0.000     |
| Angle de rotation 90.0 degrés                                                                                                    | V(180º) H1                                                                                                    | 0.000      | 0.000     | 0.000    | 0.000     | 0.000     | 0.000     |
| Dy local 0 mm Dz local 0 mm                                                                                                    | V(180º) H2                                                                                                    | 0.000      | 0.000     | 0.000    | 0.000     | 0.000     | 0.000     |
| Dx global 0 mm Dy global 0 mm Dz global 0 mm                                                                                                    | V(270º) H1                                                                                                    | 0.000      | 0.000     | 0.000    | 0.000     | 0.000     | 0.000     |
| Position du noeud dans la barre         Noeud initial       Noeud intérieur         Liaison intérieure         Articulée       Encastrée                                                                                                    |                                                                                                    |            |           |          |           |           |           |
| Accepter                                                                                                    |                                                                                                    |            |           |          |           |           | Annuler   |

Fig. 3.20

| Éditer la géométrie du noe | eud (Noeud 2)                                                                                                    |                                                 |                                                 |                                            |                                            |                                                    | [                                                | - • ×                      |
|----------------------------|----------------------------------------------------------------------------------------------------|-------------------------------------------------|-------------------------------------------------|--------------------------------------------|--------------------------------------------|----------------------------------------------------|--------------------------------------------------|----------------------------|
| Nombre de noeuds égaux.    | 8                                                                                                    |                                                 |                                                 |                                            |                                            |                                                    |                                                  | Q                          |
|                            |                                                                                                    |                                                 |                                                 |                                            |                                            |                                                    |                                                  | Þ                          |
|                            | . <                                                                                                    |                                                 |                                                 |                                            |                                            |                                                    |                                                  |                            |
|                            | Description de la barre                                                                                                   | Efforts dar                                     | ns les axes                                     | locaux d                                   | le la barro                                | е                                                  |                                                  |                            |
|                            | Série de profils IPE                                                                                                    | Les efforts in<br>calcul.Avec<br>réalisera la t | ntroduits doiv<br>la définition<br>ransformatio | vent être da<br>de la posit<br>n des effor | ans les axe<br>ion de la ba<br>ts adéquate | s locaux de la<br>arre par rappo<br>e pour calcule | barre du mod<br>t au noeud, le<br>r l'assemblage | ièle de<br>programme<br>a. |
|                            | Profil IPE 300 🗸 🚺                                                                                                    | Hypothè                                         | N (kN)                                          | Vy (kN)                                    | Vz (kN)                                    | Mt (kN·m)                                          | My(kN·m)                                         | Mz (kN⋅m)                  |
|                            |                                                                                                    | Poids pro                                       | -8.269                                          | 0.000                                      | -8.930                                     | 0.000                                              | 26.730                                           | 0.000                      |
|                            | Acier laminė Fe360 V                                                                                                    | Q 1                                             | -16.243                                         | 0.000                                      | -17.539                                    | 0.000                                              | 52.510                                           | 0.000                      |
|                            | Disposition géométrique                                                                                                   | V(0º) H1                                        | 10.203                                          | 0.000                                      | 15.298                                     | 0.000                                              | -44.080                                          | 0.000                      |
|                            | Ux 0.981 Uy 0.000 Uz 0.196                                                                                                | V(0º) H2                                        | 0.468                                           | 0.000                                      | -0.588                                     | 0.000                                              | -11.030                                          | 0.000                      |
|                            | Apole de rotation 0.0 degrée                                                                                              | V(90º) H1                                       | 18.700                                          | 0.000                                      | 13.144                                     | 0.000                                              | -36.690                                          | 0.000                      |
|                            | + + +                                                                                                    | V(180º) H1                                      | 9.677                                           | 0.000                                      | 11.769                                     | 0.000                                              | -28.920                                          | 0.000                      |
|                            | Dy local 0 mm Dz local 0 mm                                                                                               | V(180º) H2                                      | -0.834                                          | 0.000                                      | 3.587                                      | 0.000                                              | 1.500                                            | 0.000                      |
|                            | Dx global 0 mm Dy global 0 mm Dz global 0 mm                                                                              | V(2/0 <sup>2</sup> ) H1                         | 20.473                                          | 0.000                                      | 15.094                                     | 0.000                                              | -42.390                                          | 0.000                      |
|                            | Position du noeud dans la barre<br>Noeud initial Noeud intérieur Noeud final<br>Uaison intérieure<br>Ativitée Reportation |                                                 |                                                 |                                            |                                            |                                                    |                                                  |                            |
| Accepter                   |                                                                                                    |                                                 |                                                 |                                            |                                            |                                                    |                                                  | Annuler                    |

Fig. 3.21

| ži Éditer la géométrie du noe                                                                                                    | eud (Noeud 2)                                                                                                    |                                                                                                    | ſ                                                                    |                              |
|----------------------------------------------------------------------------------------------------|----------------------------------------------------------------------------------------------------|----------------------------------------------------------------------------------------------------|----------------------------------------------------------------------|------------------------------|
| Nombre de noeuds égaux.                                                                                                    | 8                                                                                                    |                                                                                                    |                                                                      | ۷                            |
| Bare           Bare           Bare 1 - HE 300 B           Bare 2 - IPE 300           Bare 3 - IPE 100           Bare 4 - IPE 100 |                                                                                                    | arre 2                                                                                                    |                                                                      | •                            |
|                                                                                                    | - C                                                                                                    | 76 de des las mosta en de la barra                                                                                                    |                                                                      |                              |
|                                                                                                    | Série de profils IPE  V C Avec jarret inférieur                                                                                                    | Les efforts introduits doivent être dans les axes locaus<br>calcul.Avec la définition de la position de la barre par<br>réalisera la transformation des efforts adéquate pour c | x de la barre du moc<br>rapport au noeud, le<br>alculer l'assemblage | lèle de<br>3 programme<br>9. |
|                                                                                                    | Profil IPE 100 - (1)                                                                                                    | Hypothèse                                                                                                    | N (kN) Vy (kN                                                        | ) Vz (kN)                    |
|                                                                                                    |                                                                                                    | Poids propre                                                                                                    | 0.495 0.0                                                            | 00 -0.159                    |
|                                                                                                    | Acier laminė Fe360 -                                                                                                    | Q 1                                                                                                    | 0.919 0.0                                                            | 000.0 00                     |
|                                                                                                    | Disposition géométrique                                                                                                    | V(0º) H1                                                                                                    | 20.626 0.00                                                          | 000.0 00                     |
|                                                                                                    | Ux 0.000 Uy -1.000 Uz 0.000 倖                                                                                                    | V(0º) H2                                                                                                    | 20.718 0.00                                                          | 000.0 00                     |
|                                                                                                    |                                                                                                    | V(90º) H1                                                                                                    | -4.141 0.0                                                           | 000.0 00                     |
|                                                                                                    | Angle de rotation 0.0 degres                                                                                                    | V(180º) H1                                                                                                    | 18.994 0.0                                                           | 000.0 OC                     |
|                                                                                                    | ن يد يا Dylocal 0 mm Dzlocal 0 mm                                                                                                    | V(180º) H2                                                                                                    | 19.961 0.0                                                           | 000.0 00                     |
|                                                                                                    | Dx global 0 mm Dy global 0 mm Dz global 0 mm                                                                                                    | V(270º) H1                                                                                                    | -5.578 0.00                                                          | 000.0                        |
|                                                                                                    | Position du noeud dans la barre            Noeud initial         Noeud intérieur         Noeud final         Liaison intérieure         Articulée         Encastrée |                                                                                                    |                                                                      |                              |
| Accepter                                                                                                    |                                                                                                    | <u></u>                                                                                                    |                                                                      | Annuler                      |

Fig. 3.22

| Ži Éditer la géométrie du noeud (Noeud 2)                                                                                                    |                                                                                                    |                                                                                                    |     |
|----------------------------------------------------------------------------------------------------|----------------------------------------------------------------------------------------------------|----------------------------------------------------------------------------------------------------|-----|
| Nombre de noeuds égaux. 8                                                                                                    |                                                                                                    |                                                                                                    | 0   |
| Image: Constraint of the second second se | R 🖲 🖬 IIIIIIIIIIIIIIIIIIIIIIIIIIIIIIIII                                                                                                    |                                                                                                    | •   |
|                                                                                                    |                                                                                                    |                                                                                                    |     |
| Description de la                                                                                                    | i barre Efforts dans les axes locaux de la barre                                                                                                    | <b>;</b> [                                                                                                    |     |
| Série de profils                                                                                                    | Image: Second Second | <ul> <li>locaux de la barre du modèle de<br/>irre par rapport au noeud, le programme<br/>pour calculer l'assemblage.</li> </ul> | me  |
| Profil                                                                                                    | IPE 100 🗸 🚺 Hypothèse                                                                                                    | N (kN) Vy (kN) Vz (k)                                                                                                    | N)  |
|                                                                                                    | Poids propre                                                                                                    | 0.493 0.000 0.1                                                                                                    | 159 |
| Acier laminé Fe360                                                                                                    | Q1                                                                                                    | 0.915 0.000 0.0                                                                                                    | 000 |
| Disposition géom                                                                                                    | vétrique V(0º) H1                                                                                                    | 20.537 0.000 0.0                                                                                                    | 000 |
| Ux 0.000 U                                                                                                    | Jy -1.000 Uz 0.000 💠                                                                                                    | 20.628 0.000 0.0                                                                                                    | 000 |
| Apole de retation                                                                                                    | V(90 <sup>®</sup> ) H1                                                                                                    | -4.841 0.000 0.0                                                                                                    | 000 |
| Angle de totation                                                                                                    | 0.0 degres + + + V(180°) H1                                                                                                    | 18.915 0.000 0.0                                                                                                    | 000 |
| Dy local                                                                                                    | 0 mm Dz local 0 mm L J V(1809) H2                                                                                                    | 19.878 0.000 0.0                                                                                                    | 000 |
| Dx global                                                                                                    | 0 mm Dy global 0 mm Dz global 0 mm  V(2/0 <sup>e</sup> ) H1                                                                                                    | -4.837 0.000 0.0                                                                                                    | 000 |
| Position du noeu                                                                                                    | d dans la barre                                                                                                    |                                                                                                    |     |
| Noeud initial                                                                                                    | ○ Noeud intérieur                                                                                                    |                                                                                                    |     |
| Liaison intérieure                                                                                                    |                                                                                                    |                                                                                                    |     |
| Articulée                                                                                                    | ◯ Encastrée                                                                                                    |                                                                                                    |     |
| Accepter                                                                                                    |                                                                                                    | Annul                                                                                                    | ler |

Fig. 3.23

Une fois les données des nœuds définies, utilisez l'option **Dimensionner** du menu **Données générales** en indiquant de dimensionner tous les assemblages de l'ouvrage.

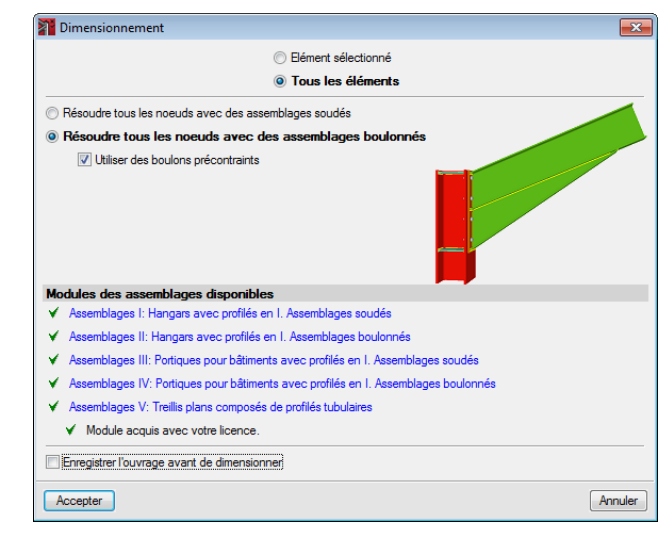

Fig. 3.24

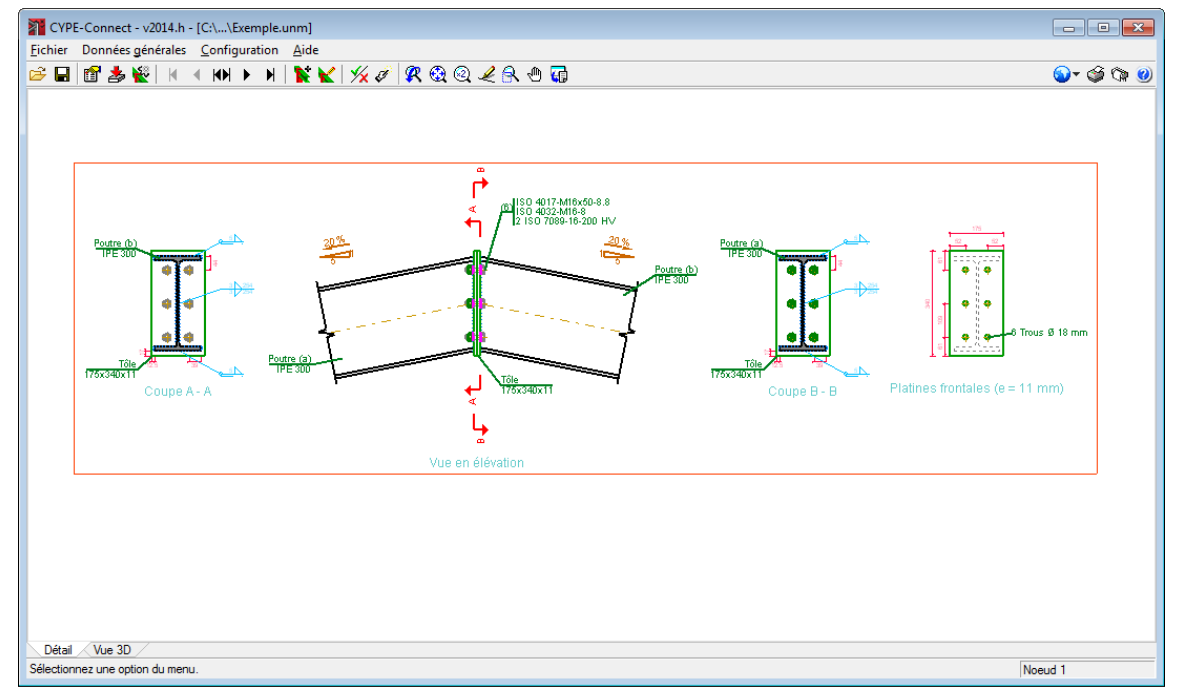

Fig. 3.25

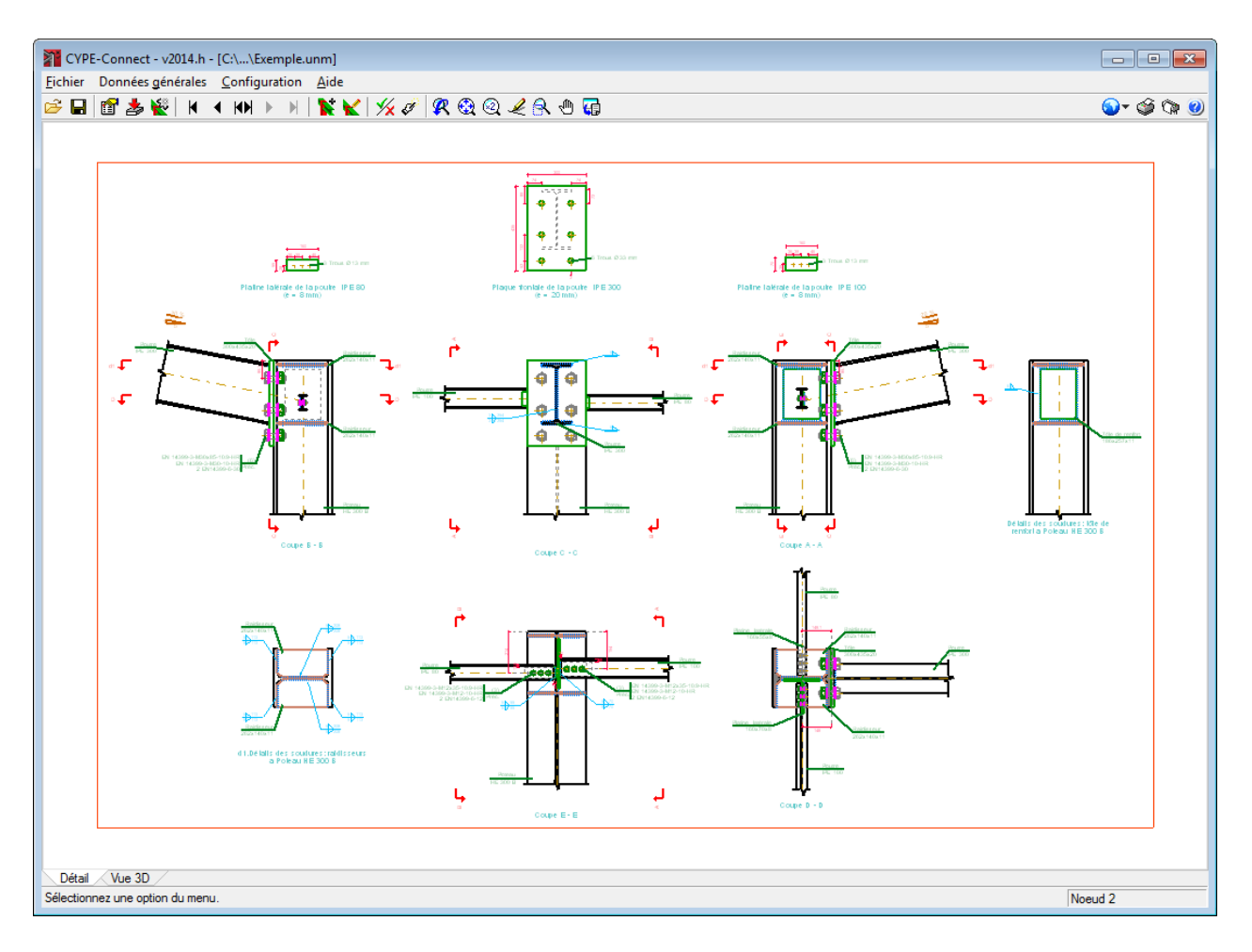

Fig. 3.26

#### 3.5.Édition de l'assemblage

Les assemblages visualisés sont ceux dimensionnés par le logiciel à partir des données introduites. Si vous souhaitez les modifier, utilisez l'option **Éditer l'assemblage appliqué au nœud** du menu **Données générales**.

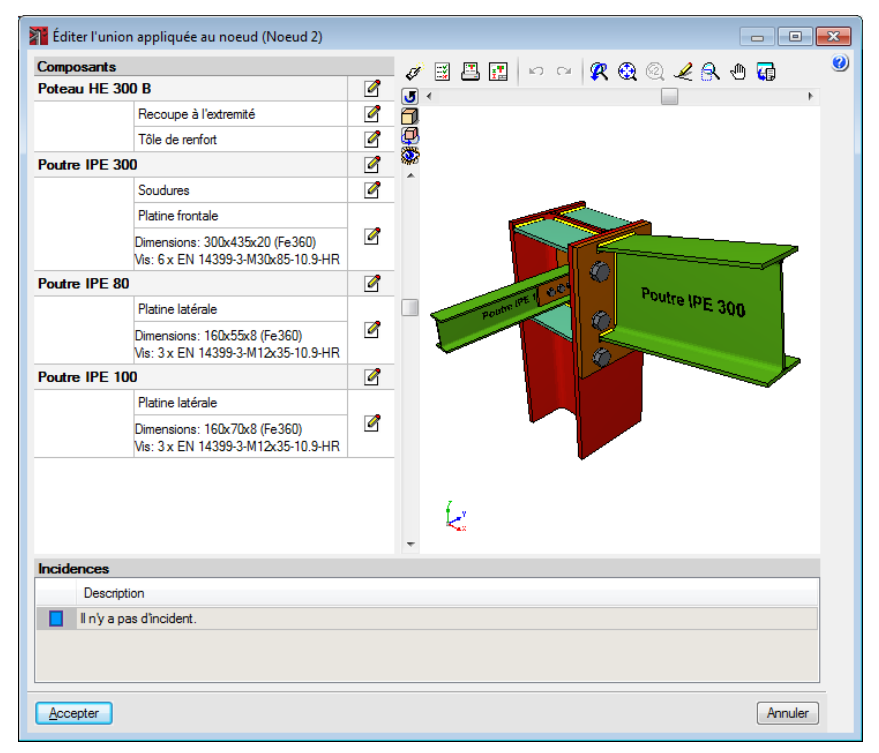

Fig. 3.27

Lors de l'édition de l'assemblage du nœud 2, vous verrez apparaître la fenêtre de l'éditeur des assemblages. La partie gauche de cette fenêtre contient la liste de composants qui interviennent dans l'assemblage et dans chacun d'eux l'option pour les éditer ; à droite de cette liste, vous verrez apparaître une zone graphique affichant une vue 3D avec toutes les modifications effectuées dans le nœud. Sous la zone graphique, se trouve une liste d'incidents du nœud tandis que la partie supérieure contient les boutons **Dimensionner**, **Vérification**, **Récapitulatif complet du nœud** et **Détails**.

Modifiez l'assemblage, en encastrant les IPE300-HEB300 et en articulant les IPE 100. Pour cela, vous devez éditer la poutre(a) IPE 300 et désactiver l'option assemblage boulonné.

| Éditer l'union appliquée au noeud (Noeud 2)                          |   |     |                                                           |         |
|----------------------------------------------------------------------|---|-----|-----------------------------------------------------------|---------|
| Composants                                                           |   | đ   | 🖼 🗷 🖂 🖉 🚱 🖉 🥒 🖓 🖓                                         |         |
| Poteau HE 300 B                                                      | 2 | Ĵ   |                                                           | 4       |
| Recoupe à l'extremité                                                | 0 | ð   |                                                           |         |
| Tôle de renfort                                                      | Ø | Q   |                                                           |         |
| Poutre IPE 300                                                       | Ø | 888 |                                                           |         |
| Soudures                                                             | 2 |     |                                                           |         |
| Platine frontale                                                     |   |     | Poutre IPE 300                                            |         |
| Dimensions: 300x435x20 (Fe360)<br>Vis: 6 x EN 14399-3-M30x85-10.9-HR | 2 |     | ✓ Assemblage soudé                                        |         |
| Poutre IPE 80                                                        | 2 |     | Soudure de l'âme                                          |         |
| Platine latérale                                                     |   |     | Epaisseur de gorge 3 mm Exécution des soudures En usine 🔻 |         |
| Dimensions: 160x55x8 (Fe360)<br>Vis: 3 x EN 14399-3-M12x35-10.9-HR   | 2 | H   | ☑ Longueur 254 mm                                         |         |
| Poutre IPE 100                                                       | 2 |     | Soudure des ailes                                         |         |
| Platine latérale                                                     |   |     | Supérieure                                                |         |
| Dimensions: 160x70x8 (Fe360)<br>Vis: 3 x EN 14399-3-M12x35-10.9-HR   | 2 |     | Epaisseur de gorge 6 mm Exécution des soudures En usine 🔻 |         |
|                                                                      |   |     |                                                           |         |
|                                                                      |   |     | Epaisseur de gorge 6 mm Exécution des soudures En usine   |         |
|                                                                      |   |     | Assemblage boulonné                                       |         |
|                                                                      |   |     |                                                           |         |
|                                                                      |   |     | Recoupe à l'extremité                                     |         |
|                                                                      |   | -   |                                                           |         |
| ncidences                                                            |   |     |                                                           |         |
| Description                                                          |   |     |                                                           |         |
| I n'y a pas d'incident.                                              |   |     |                                                           |         |
|                                                                      |   |     |                                                           |         |
|                                                                      |   |     |                                                           |         |
|                                                                      |   |     | Accepter                                                  |         |
| Accenter                                                             |   |     |                                                           | Annuler |

Fig. 3.28

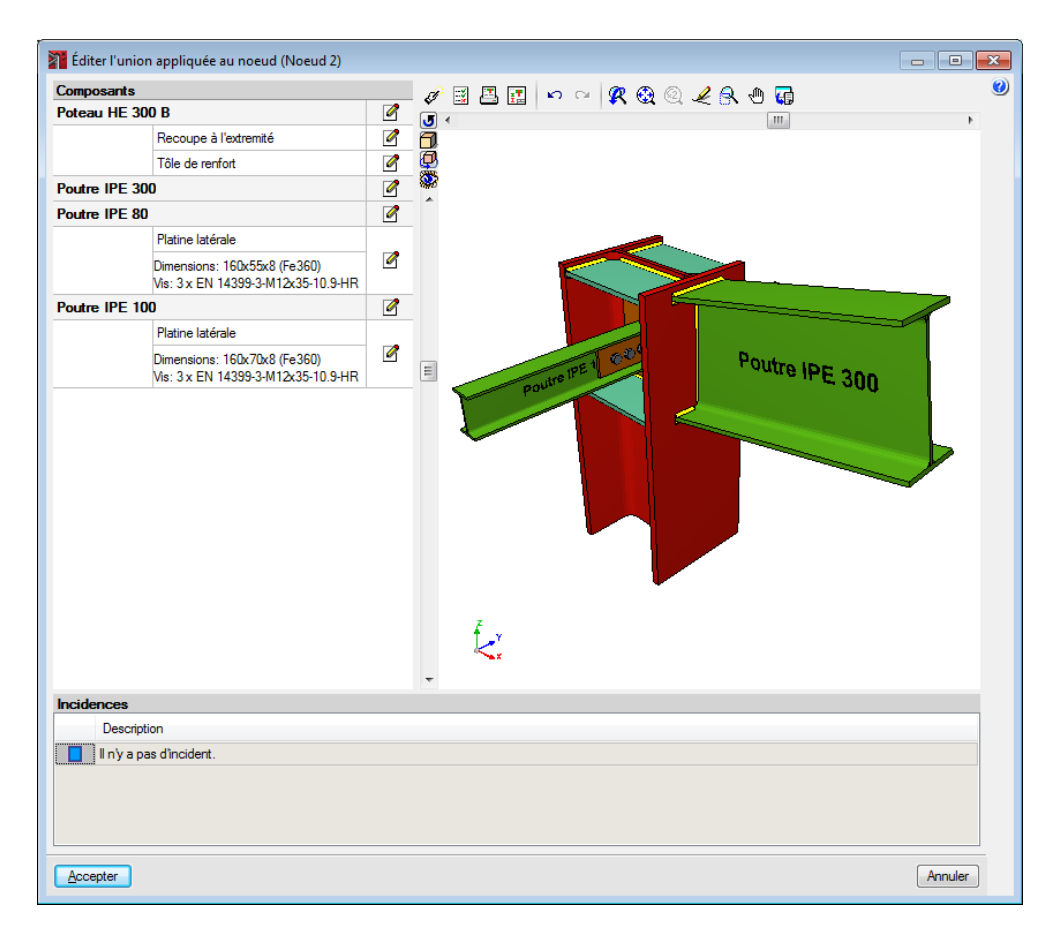

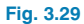

Utilisez maintenant l'option **Recoupe à l'extrémité** en indiquant que vous souhaitez une découpe selon l'IPE300, le poteau sera recoupé par un plan parallèle à l'aile de la poutre.

| Žićditer l'union appliquée au noeud (Noeud 2)                      |                                         | 3 |
|--------------------------------------------------------------------|-----------------------------------------|---|
| Composants                                                         |                                         | 0 |
| Poteau HE 300 B                                                    |                                         |   |
| Recoupe à l'extremité                                              |                                         |   |
| Tôle de renfort                                                    |                                         |   |
| Poutre IPE 300                                                     |                                         |   |
| Poutre IPE 80                                                      |                                         |   |
| Platine latérale                                                   |                                         |   |
| Dimensions: 160x55x8 (Fe360)<br>Vis: 3 x EN 14399-3-M12x35-10.9-HR |                                         |   |
| Poutre IPE 100                                                     |                                         |   |
| Platine latérale                                                   |                                         |   |
| Dimensions: 160x70x8 (Fe360)<br>Vis: 3 x EN 14399-3-M12x35-10.9-HR | Poutre IPE 300 B: Recoupe à l'extremité |   |
|                                                                    | Sans recoupe                            |   |
|                                                                    | Selon pièce 'Poutre IPE 300'            |   |
|                                                                    | Selon pièce 'Poutre IPE 100'            |   |
|                                                                    | Selon pièce 'Poutre IPE 80'             |   |
|                                                                    | Longueur de prolongation 21 mm          |   |
|                                                                    |                                         |   |
|                                                                    | Accepter Annuler                        |   |
|                                                                    | Į.                                      |   |
| Incidences                                                         |                                         |   |
| Description                                                        |                                         |   |
| II n'y a pas d'incident.                                           |                                         |   |
| Accepter                                                           | Annuler                                 |   |

Fig. 3.30

Vous allez maintenant devoir ajuster à la nouvelle géométrie du poteau les raidisseurs du poteau. Pour cela, éditez le poteau HEB 300.

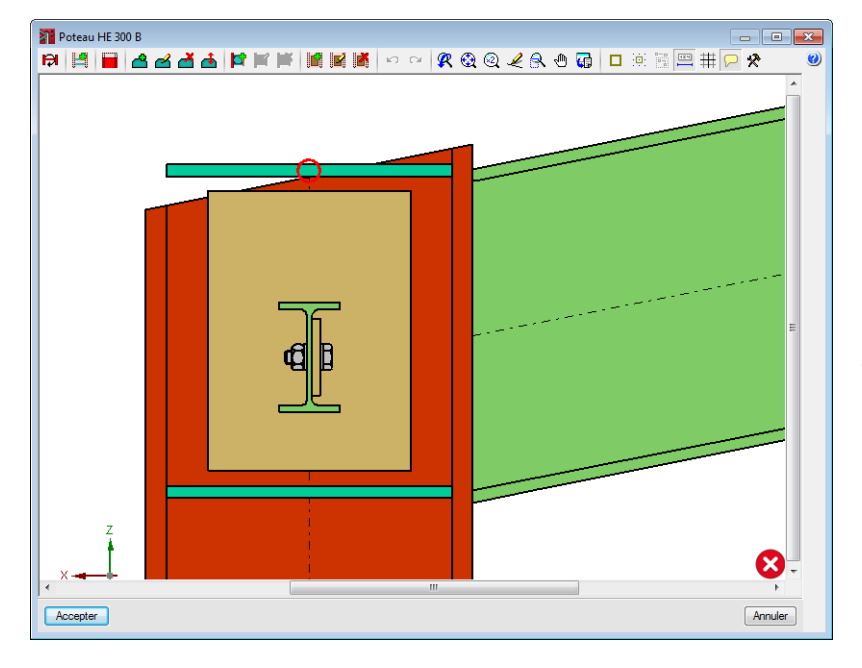

Introduire raidisseur. Il est possible de travailler de deux manières différentes. La première consiste à sélectionner le point bleu qui se trouve à la rencontre de la poutre et du côté intérieur de l'aile du poteau et à déplacer le curseur jusqu'à l'aile opposée, et le logiciel introduira le raidisseur. La seconde consiste à sélectionner le point jaune entouré d'un cercle rouge situé à l'intersection de l'aile de la poutre et de l'aile du poteau, en approchant le curseur, apparaitront les options d'introduction. Sélectionnez ensuite le point jaune désiré de l'aile opposé.

**Éditer raidisseurs**. Permet d'éditer plusieurs raidisseurs en une fois, en modifiant leurs dimensions et leurs cordons de soudure.

Effacer raidisseurs.

#### Déplacer raidisseurs.

- Introduire renfort pour encastrement dans l'âme. Introduit un renfort vertical entre les raidisseurs horizontaux pour faciliter l'encastrement des poutres dans l'âme du poteau.
- Éditer renfort pour encastrement dans l'âme. En sélectionnant la plaque de connexion de la poutre du raidisseur, vous verrez s'ouvrir une nouvelle fenêtre dans laquelle il est possible d'éditer les dimensions de la plaque de connexion, sa position et ses soudures. De même pour le renfort.

#### Fig. 3.31

La partie supérieure de la fenêtre possède les options suivantes pour la modification des assemblages :

**Inverser le point de vue**. Cette option permet de visualiser et de modifier les éléments qui se trouvent du côté opposé à la poutre.

**Générer éléments de renfort**. Dans le cas où ils n'existent pas, le logiciel les génère automatiquement.

**Recoupe à l'extrémité**. Ouvre la fenêtre vue précédemment pour agir sur la terminaison du poteau.

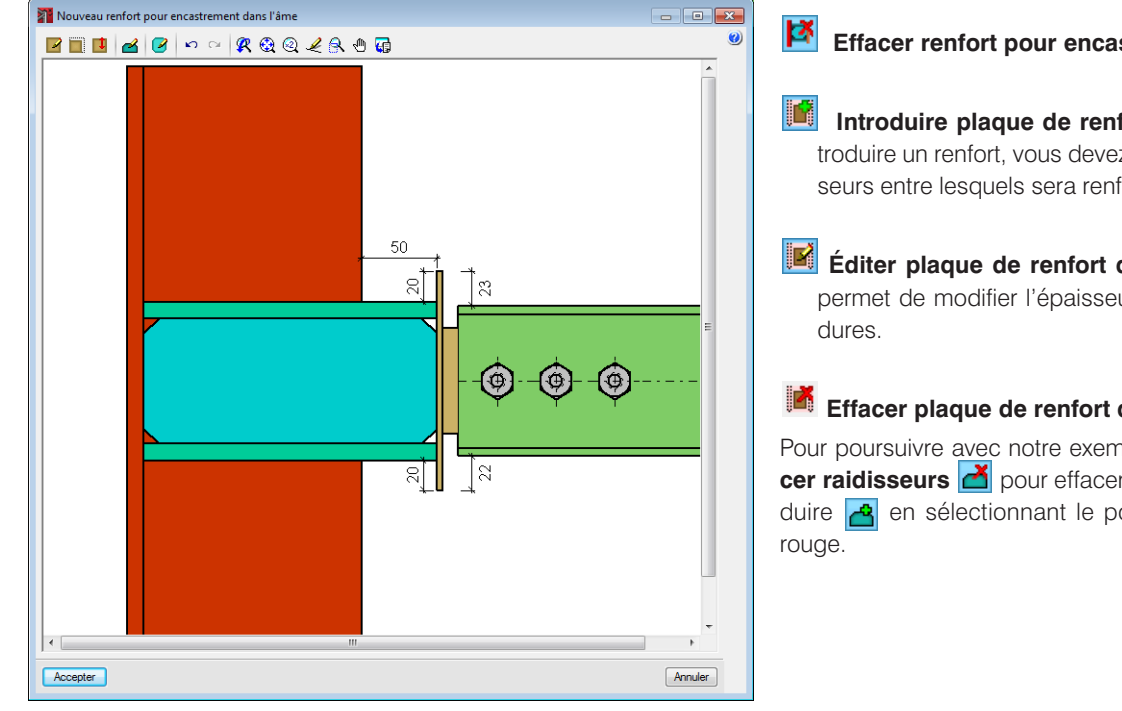

Fig. 3.32

- Effacer renfort pour encastrement dans l'âme.
- Introduire plaque de renfort dans l'âme. Pour introduire un renfort, vous devez sélectionner deux raidisseurs entre lesquels sera renforcée l'âme du poteau.
- Éditer plaque de renfort dans l'âme. Cette option permet de modifier l'épaisseur, le matériau et les sou-

#### Effacer plaque de renfort dans l'âme.

Pour poursuivre avec notre exemple, utilisez l'option Effa**cer raidisseurs** di pour effacer le raidisseur et le réintroduire 🔁 en sélectionnant le point jaune avec le cercle

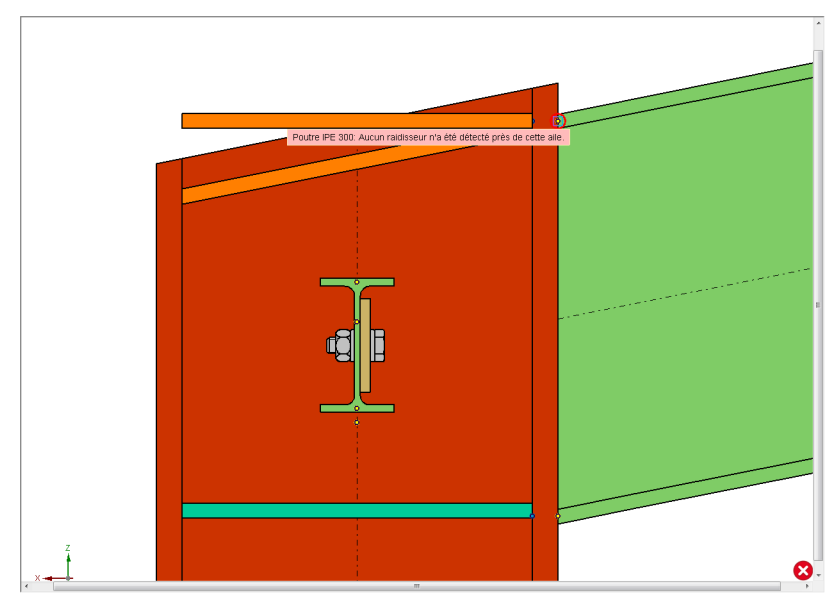

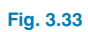

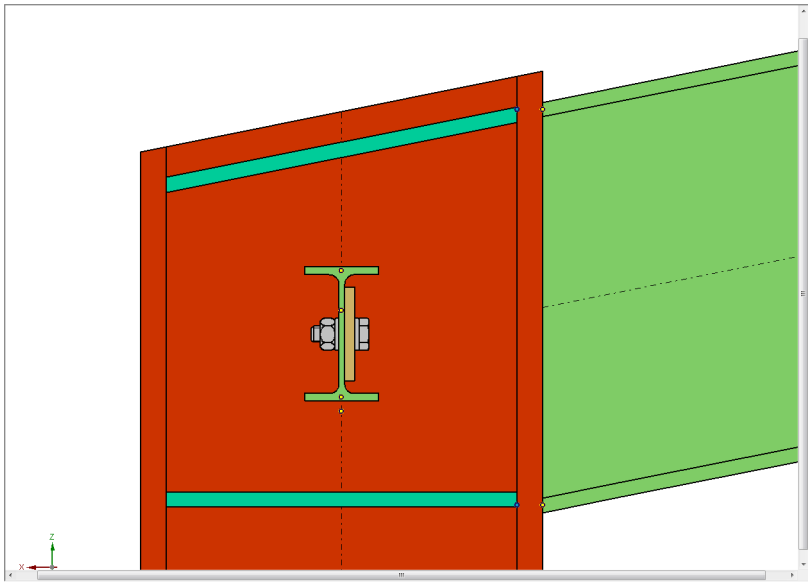

Fig. 3.34

Réintroduisez ensuite le panneau de renfort d'âme, qui a été supprimé en même temps que le raidisseur. Pour cela, sélectionnez l'option **Introduire plaque de renfort dans l'âme** et cliquez sur les deux raidisseurs l'un après l'autre.

Après avoir accepté, les changements sont enregistrés. Cliquez ensuite sur vérification pour voir s'il y a des erreurs.

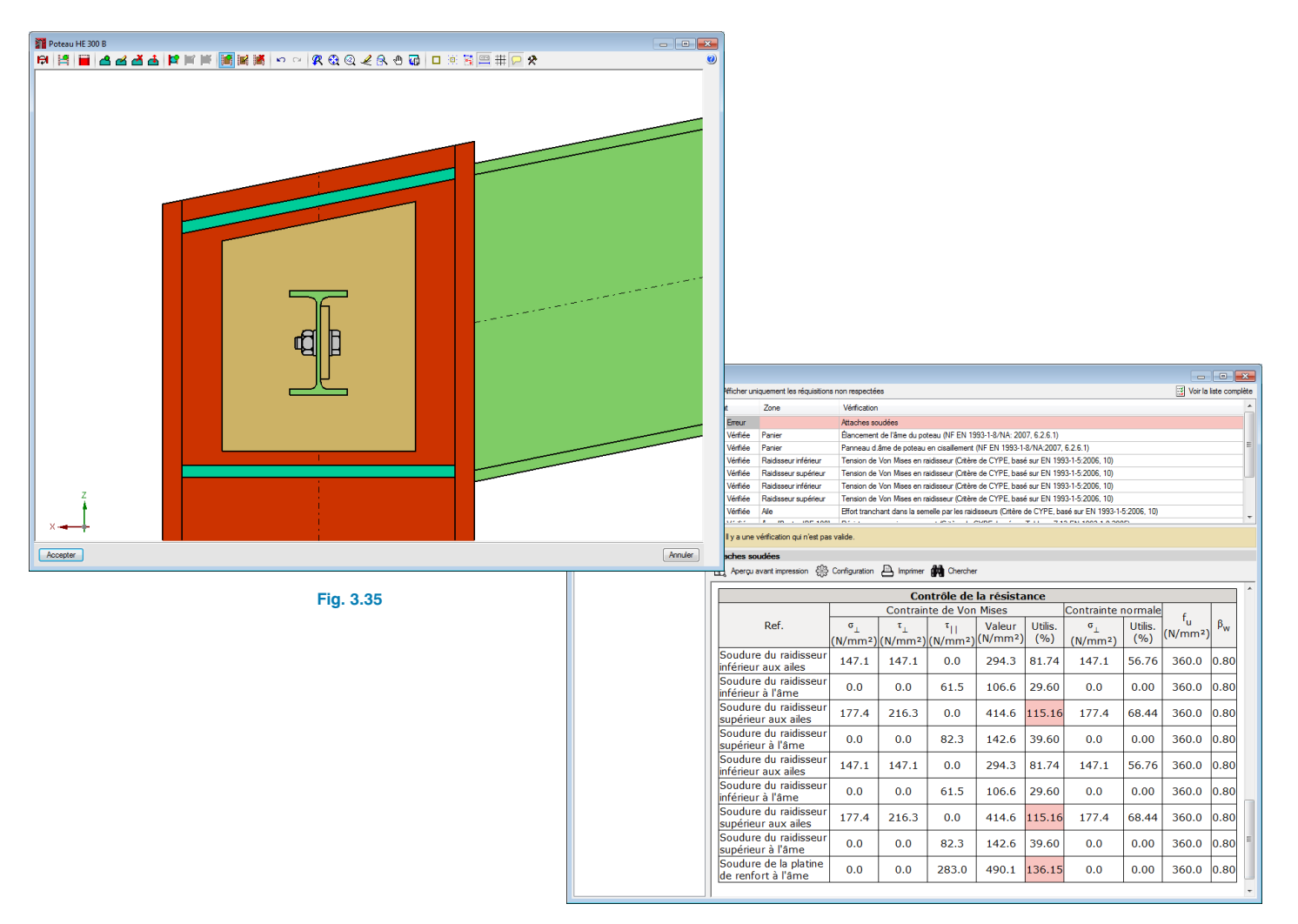

Fig. 3.36

Vous pourrez observer que les soudures des raidisseurs ne conviennent pas pour les ailes du poteau et que les épaisseurs des cordons de soudure sont insuffisantes. De même pour la soudure du panneau d'âme. Pour corriger cela, rééditez le poteau HEB300 et sélectionnez avec l'option de les deux raidisseurs puis modifier l'épaisseur du cordon à 6mm.

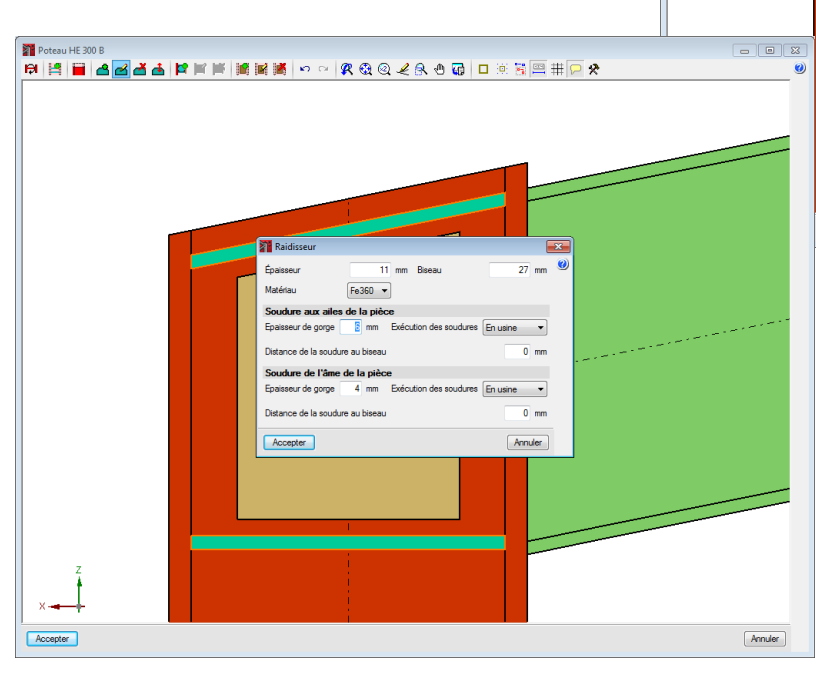

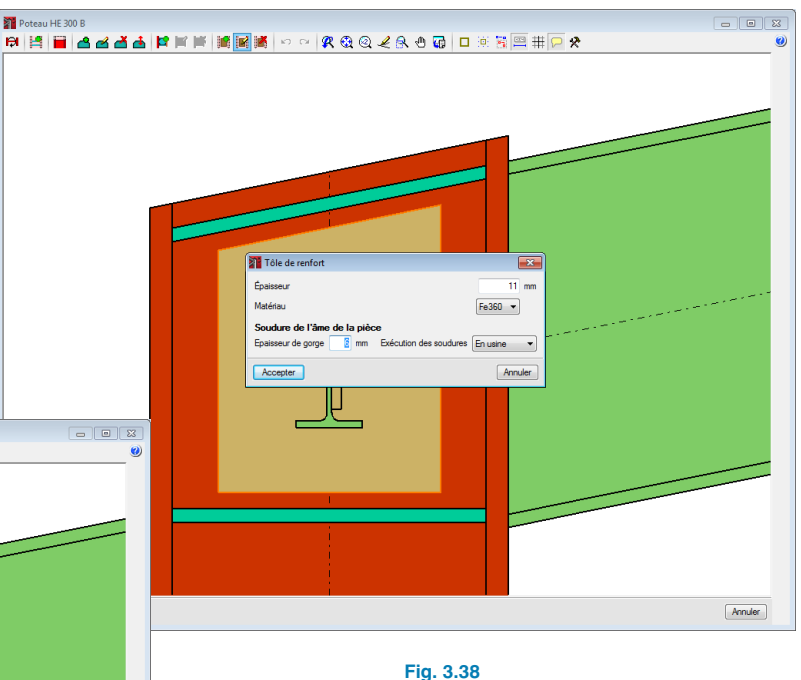

Lancez de nouveau la vérification et vous verrez que toutes les modifications effectuées dans l'assemblage du nœud 2 conviennent.

Fig. 3.37

Sélectionnez en suite l'option puis cliquez sur le panneau pour modifier l'épaisseur de gorge à 6mm.

| Vérification                  |                                                                  |                                                                                                    | ×   |  |  |  |  |  |
|-------------------------------|------------------------------------------------------------------|----------------------------------------------------------------------------------------------------|-----|--|--|--|--|--|
| Élément                       |                                                                  | 🛒 Voir la liste complé                                                                                                    | ète |  |  |  |  |  |
| Poteau HE 300 B               | Zone                                                             | Vérification                                                                                                    | *   |  |  |  |  |  |
| Poutre IPE 300 ✓ Vérifiée     |                                                                  | Attaches soudées                                                                                                    |     |  |  |  |  |  |
| Poutre IPE 100 Vérifiée       | Panier                                                           | Élancement de l'âme du poteau (NF EN 1993-1-8/NA: 2007, 6.2.6.1)                                                                                                    |     |  |  |  |  |  |
| Poutre IPE 80 Vérifiée        | Panier                                                           | Panneau d.âme de poteau en cisaillement (NF EN 1993-1-8/NA:2007, 6.2.6.1)                                                                                                    | Ξ   |  |  |  |  |  |
| ✓ Vérifiée                    | Raidisseur inférieur                                             | Tension de Von Mises en raidisseur (Critère de CYPE, basé sur EN 1993-1-5:2006, 10)                                                                                                    |     |  |  |  |  |  |
| ✓ Vérifiée                    | Raidisseur supérieur                                             | Tension de Von Mises en raidisseur (Critère de CYPE, basé sur EN 1993-1-5:2006, 10)                                                                                                    |     |  |  |  |  |  |
| ✓ Vérifiée                    | Raidisseur inférieur                                             | Tension de Von Mises en raidisseur (Critère de CYPE, basé sur EN 1993-1-5:2006, 10)                                                                                                    |     |  |  |  |  |  |
| ✓ Vérifiée                    | Raidisseur supérieur                                             | Tension de Von Mises en raidisseur (Critère de CYPE, basé sur EN 1993-1-5:2006, 10)                                                                                                    |     |  |  |  |  |  |
| ✓ Vérifiée                    | Aile                                                             | Effort tranchant dans la semelle par les raidisseurs (Critère de CYPE, basé sur EN 1993-1-5:2006, 10)                                                                                                    |     |  |  |  |  |  |
| A 811-00                      | * rp + ipc +ooi                                                  |                                                                                                    | •   |  |  |  |  |  |
| 1 Toutes le                   | s conditions sont vérifiée                                       | S.                                                                                                    |     |  |  |  |  |  |
| Attaches so                   | oudées                                                           |                                                                                                    |     |  |  |  |  |  |
| 🔂 Apergu                      | avant impression 👸                                               | Configuration 📇 Imprimer 🇰 Chercher                                                                                                    |     |  |  |  |  |  |
|                               |                                                                  |                                                                                                    | *   |  |  |  |  |  |
| Attache                       | es soudées                                                       |                                                                                                    |     |  |  |  |  |  |
|                               |                                                                  |                                                                                                    |     |  |  |  |  |  |
| Généra                        | alités (NF EN 1                                                  | 993-1-8/NA:2007, 4.1(1))                                                                                                    |     |  |  |  |  |  |
| Les disp<br>à l'EN 1          | positions donnée<br>.993-1-1 et aux                              | es dans ce chapitre s'appliquent aux aciers de construction soudables conformes<br>épaisseurs de matériau de 4 mm et plus.                                                                                 |     |  |  |  |  |  |
|                               |                                                                  |                                                                                                    |     |  |  |  |  |  |
| Généra<br>Des sou<br>angle co | alités (NF EN 1<br>udures d'angle p<br>ompris entre 60           | 993-1-8/NA:2007, 4.3.2.1(1))<br>euvent être utilisées pour l'assemblage de pièces lorsque les faces forment un<br>° et 120°.                                                                               |     |  |  |  |  |  |
| Longue<br>Pour su<br>inférieu | e <b>ur des soudur</b><br>Ipporter un effor<br>re à 30 mm ou i   | es (NF EN 1993-1-8/NA:2007, 4.5.1(2))<br>rt, il convient de ne pas prévoir de soudure d'angle d'une longueur efficace<br>inférieure à 6 fois son épaisseur de gorge, en prenant la plus grande de ces deux |     |  |  |  |  |  |
| valeurs                       |                                                                  |                                                                                                    |     |  |  |  |  |  |
| Gorge<br>Il convie            | utile (NF EN 19<br>ent que la gorge                              | 993-1-8/NA:2007, 4.5.2(2))<br>: utile d'une soudure d'angle ne soit pas inférieure à 3 mm.                                                                                                    |     |  |  |  |  |  |
| Résista                       | Résistance des soudures d'angles (NF EN 1993-1-8/NA:2007, 4.5.3) |                                                                                                    |     |  |  |  |  |  |
| 4.5.3.1                       | L Généralités                                                    |                                                                                                    |     |  |  |  |  |  |
| (1) Il co<br>directio         | onvient de déter<br>nnelle donnée e                              | miner la résistance de calcul d'une soudure d'angle soit par la méthode<br>n 4.5.3.2 soit par la méthode simplifiée donnée en 4.5.3.3.                                                                     |     |  |  |  |  |  |

Fig. 3.39

### 4. Récapitulatifs des assemblages

Pour imprimer les documents du projet, sélectionnez l'option **Imprimer > Récapitulatifs de l'ouvrage** du menu **Fichier**. Vous verrez s'ouvrir une fenêtre contenant les éléments à lister.

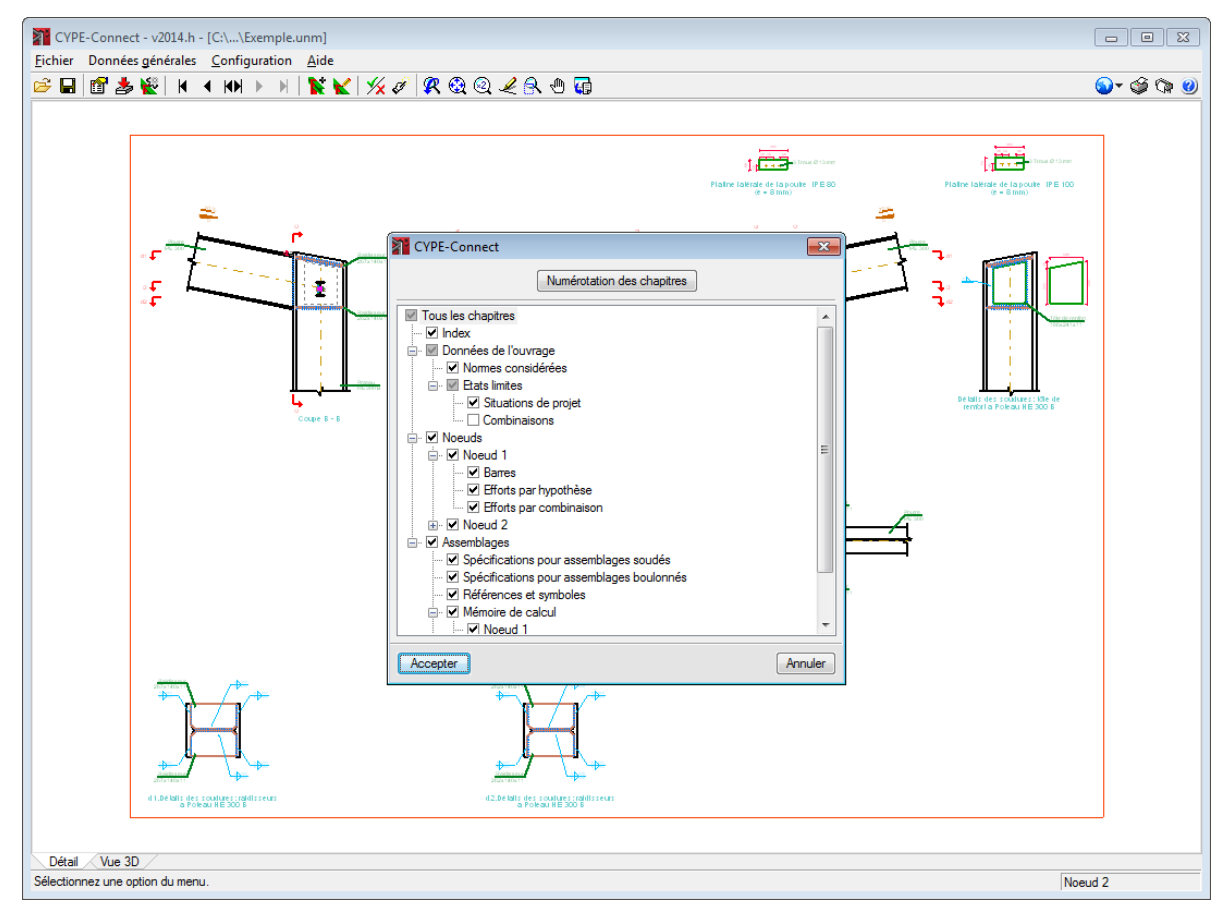

Fig. 4.1

Une fois la fenêtre précédente acceptée, apparaitra la fenêtre de vue préliminaire du document à lister.

| Aperçu avant impression                           |                                                                                                    |                                                                                     |                                                                                                    |           |                                     |                 |        |
|---------------------------------------------------|----------------------------------------------------------------------------------------------------|-------------------------------------------------------------------------------------|----------------------------------------------------------------------------------------------------|-----------|-------------------------------------|-----------------|--------|
| 🖪 🖶 Q Q 🕄                                         | K 4 22                                                                                                    | 22 d                                                                                | le 30                                                                                                    |           | Impression.                         | 🏐 Imprimer page | Fermer |
|                                                   | Exemple                                                                                                    | Récapitulatifs Exemple Date:24/02 Rigiditérotationnelleinitial (Nim/rad) (Kitm/rad) |                                                                                                    |           | Date:24/02/1<br>Planxz<br>:N·m/rad] |                 |        |
|                                                   | Calculéepourmomentsposi                                                                                                    | itif                                                                                | 43745.78                                                                                                    | 1         | 28205.72                            |                 |        |
|                                                   | Compartement dell'accombiane neur floxion cimple dancie plan va                                                                                                    |                                                                                     |                                                                                                    |           |                                     |                 |        |
| roduit par une version pour usage interme de CYPE | <u>Comportement o</u><br>۵۱٫۸<br>۵۹٫۰ ۹۱٫۸<br>۰۰۰۰۰۰۰۰۰۰۰۰۰۰۰۰۰۰۰۰۰۰۰۰۰۰۰۰۰۰۰۰۰۰۰۰                                                                                                    | Bonest 041<br>4 - 61540<br>                                                         | ge pour flexion simple dans le plan xz<br>tai)<br>1<br>2<br>2<br>3<br>4<br>5<br>5<br>5<br>6<br>7<br>7<br>50<br>6<br>7<br>50<br>6<br>7<br>50<br>6<br>7<br>50<br>6<br>7<br>50<br>6<br>8<br>8<br>8<br>8<br>8<br>8<br>8<br>8<br>8<br>8<br>8<br>8<br>8 |           | ad                                  |                 |        |
| ž                                                 | Control (Fourier Control (Fourier Control (Fourier))     Donotic (Fourier) (Control (Fourier))     Donotic (Fourier) (Control (Fourier))     Donotic (F |                                                                                     |                                                                                                    |           |                                     |                 |        |
|                                                   |                                                                                                    |                                                                                     |                                                                                                    |           |                                     |                 |        |
|                                                   | Internalite des rightilites robition relies pour des moments positions                                                                                                    |                                                                                     |                                                                                                    |           |                                     |                 |        |
|                                                   | Vérification                                                                                                    | Unités                                                                              | Défavorable                                                                                                    | Résistant | Utilis.(%)                          |                 |        |
|                                                   | Relationentrelesmodes1et3                                                                                                    |                                                                                     | 1.47                                                                                                    | 1.80      | 81.77                               |                 |        |
|                                                   | Momentrésistan<br>Capacitéderotation                                                                                                    | kNm<br>mRad                                                                         | 47.51<br>80.19:10                                                                                                    | 61.64     | 77.08                               |                 |        |
|                                                   |                                                                                                    |                                                                                     |                                                                                                    | <u>.</u>  | Page22                              |                 |        |

Fig. 4.2

#### 5. Plans des assemblages

Pour dessiner les assemblages du projet, sélectionnez l'option **Imprimer > Plans de l'ouvrage** du menu **Fichier**. Vous verrez s'ouvrir la fenêtre **Sélection des plans** et, lors de l'ajout d'un plan, sélectionnez simplement les échelles à appliquer aux éléments qui apparaissent dans la liste.

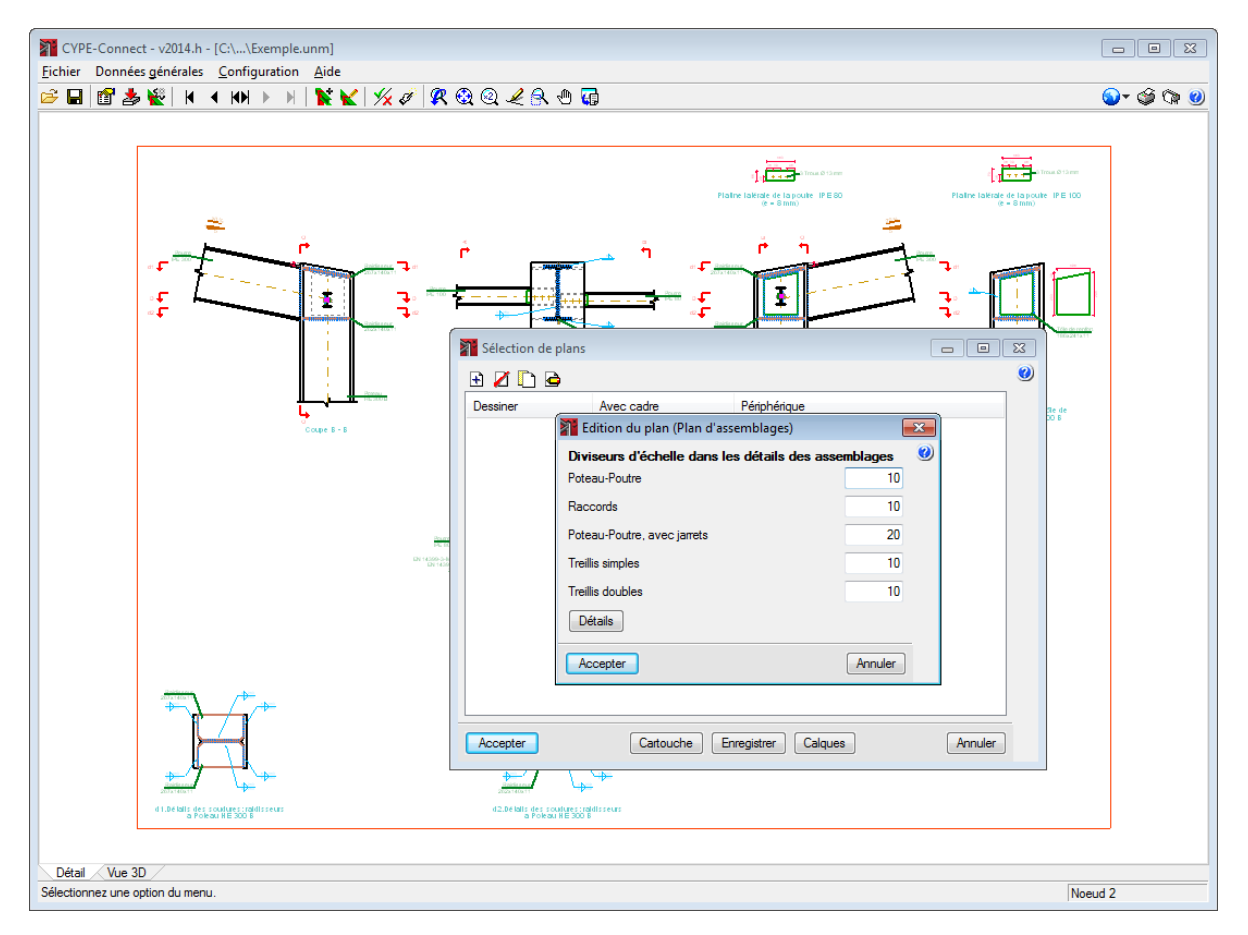

Fig. 5.1

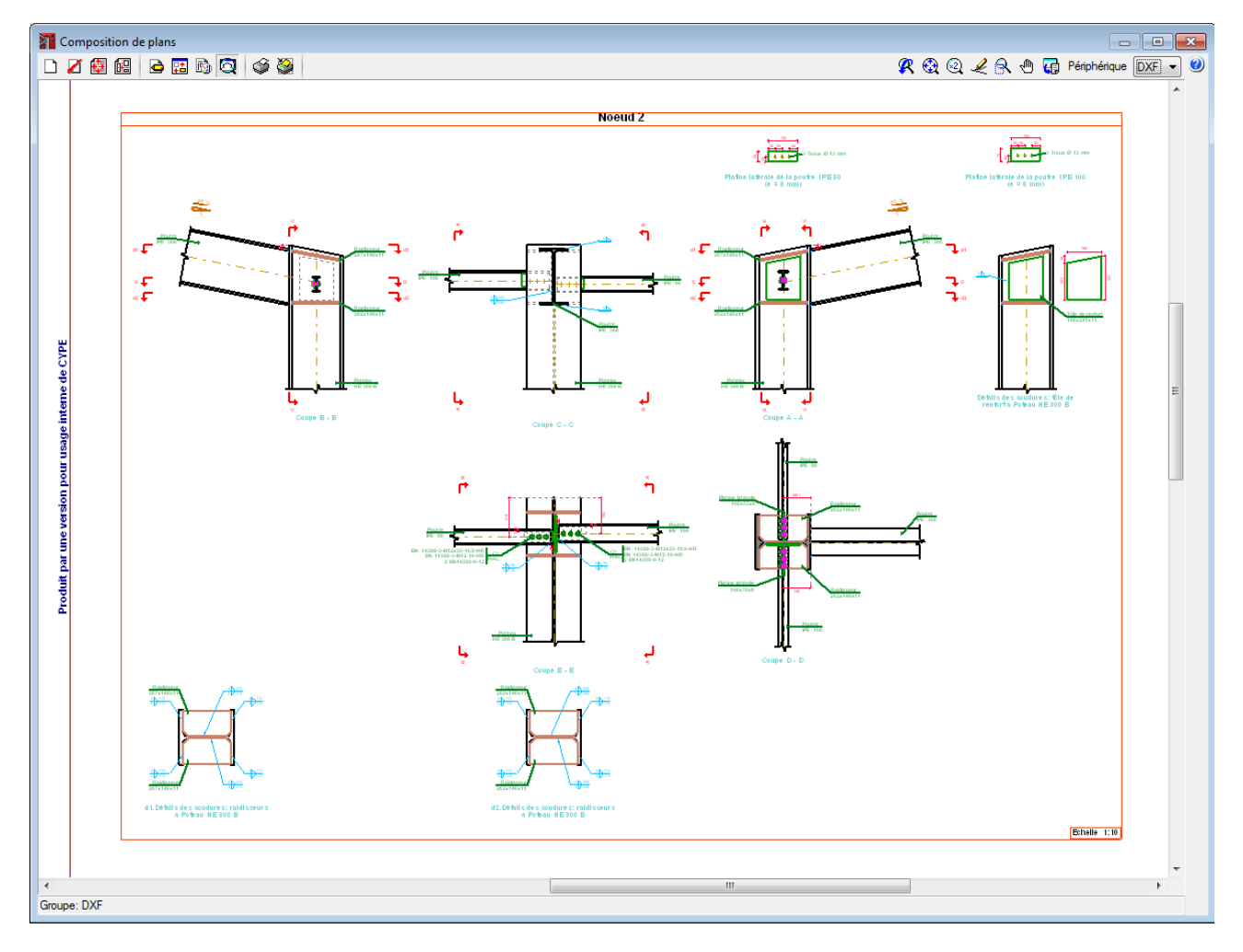

Fig. 5.2